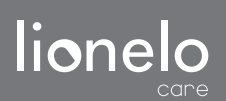

User manual Instrukcja obsługi Bedienungsanleitung Инструкция по эксплуатации Manuale d'uso Manuel de l'Utilisateur Manual de usuario Handleiding Naudojimo instrukcija Návod k obsluze Használati utasítás Manual utilizare Bruksanvisning Bruksanvisning Brugsvejledning Käyttöopas

# BabyLine Go

Baby video monitor Niania elektroniczna Babyphone mit Kamera Детский видеомонитор Video baby monitor Moniteur vidéo bébé Vigilabebés Videomonitor voor baby's Vaiku vaizdo monitorius Dětská elektronická chůva Baba videomonitor Monitor video pentru bebelusi Babyvideomonitor Babymonitor med video Babyvideoovervågning Lastenvideomonitori

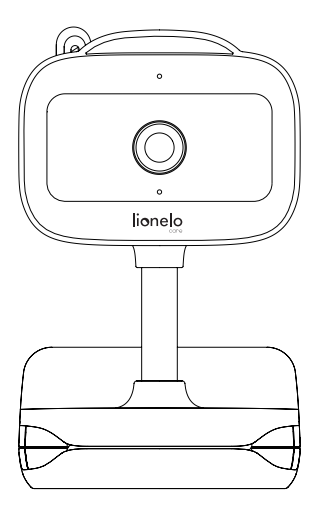

www.lionelo.com

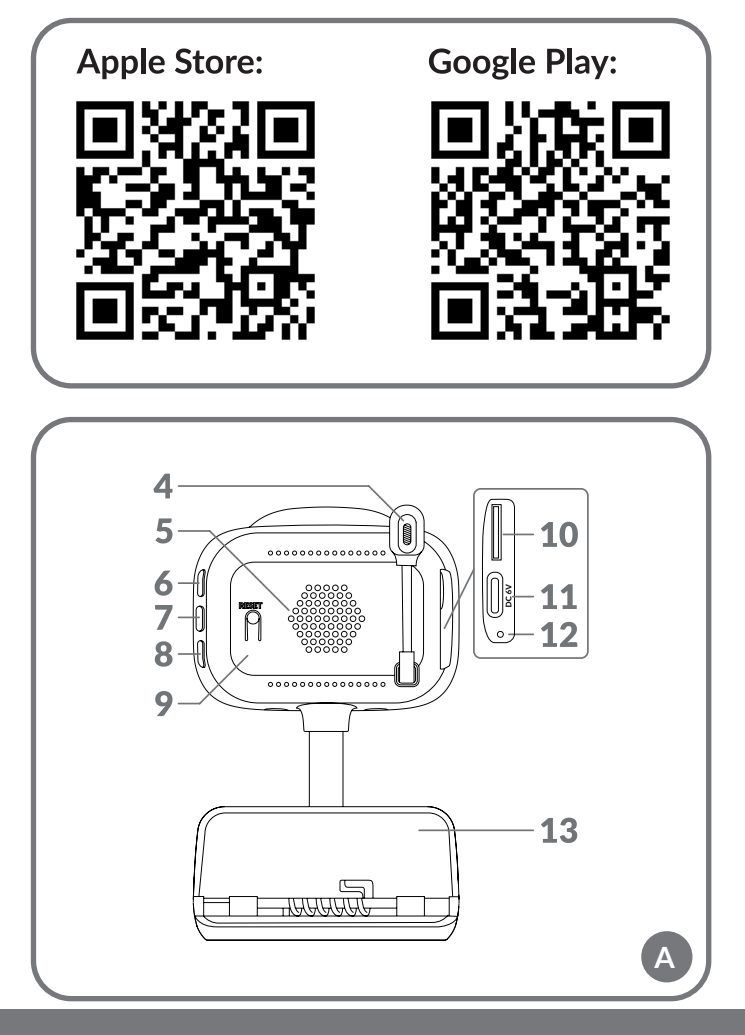

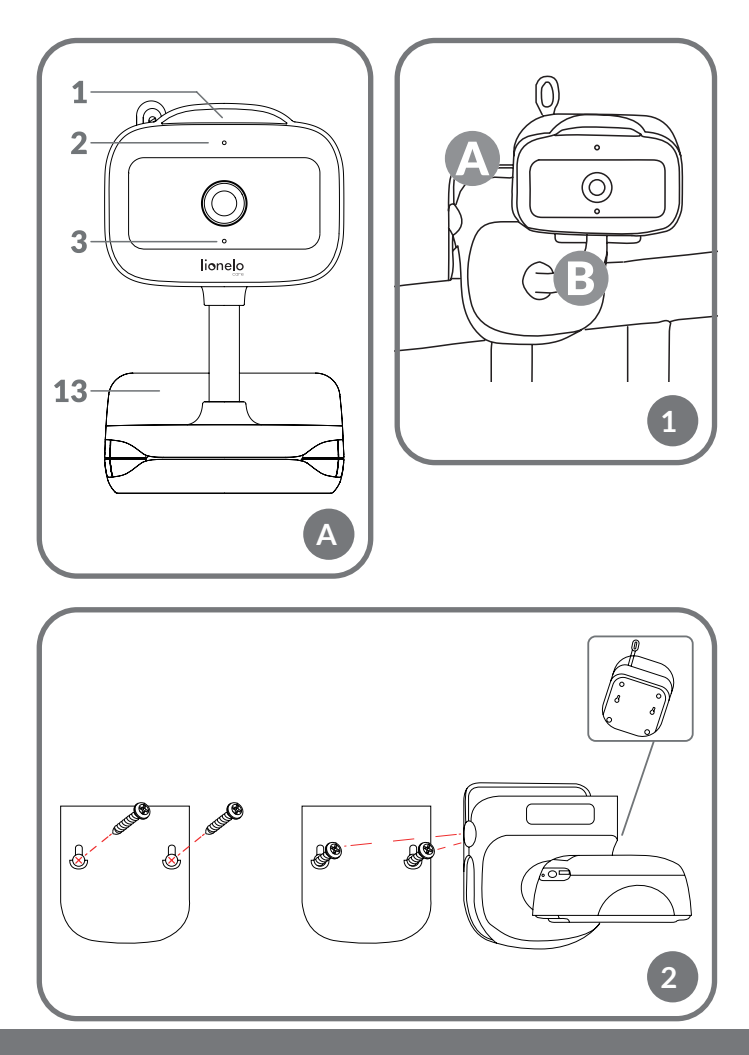

#### ΕN

#### Dear Customer!

If you have any comments or questions about the product you have purchased, please contact us: **help@lionelo.com** 

#### Manufacturer:

BrandLine Group Sp. z o.o. A. Kręglewskiego 1, 61-248 Poznań, Poland

#### **DEVICE PARAMETERS**

Operating temperature range: 0°C - 40°C Frequency: 2.412-2.472 GHz (2.4G WiFi) RF output power: 18.37 dBm (HT20, 2.4G WiFi), 18.33 dBm (HT40, 2.4G WiFi) Card type: MicroSD Maximum microSD capacity: 128 GB

#### IMPORTANT INFORMATION

- 1. This product is not a toy. Do not let children play with it.
- The product can be used solely in dry locations. Do not use it outdoors or on a wet surface.
- 3. Do not touch the product with wet hands.
- If the product does not function properly, was dropped or any liquid was spilled on it, contact the manufacturer's service team.
- 5. Do not place the product near an oven or other heat sources.
- The product must be installed by an adult. Keep small components away from children.
- 7. The baby monitor does not replace due parental care.
- **8.** Do not place the product or its cables in the playpen or within the child's hand reach. Ensure the distance of at least 1 m.
- 9. Do not place the product near water or source of fire.
- 10. Do not touch the plug with sharp or metal items.
- **11.** It is recommended to use the power supply 5.0 V DC 1.0 A.

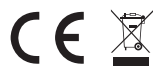

The product conforms to the requirements of European Union directives.

Pursuant to Directive 2012/19/EU, this product is subject to separate collection. Do not dispose of this product with household

waste as it may be hazardous for the environment and human health. Waste product should be taken to the recycling site of waste electric and electronic equipment.

#### **DEVICE DESCRIPTION (FIG. A)**

- 1. Bedside lamp
- 2. Light indicator
- 3. Microphone
- 4. Temperature and humidity sensor
- 5. Speaker
- 6. ON/OFF switch

- 8. Pairing button
- 9. Reset button
- 10. microSD slot
- 11. USB-C port
- 12. Battery charging indicator
- 13. Installation holder
- 7. Bedside lamp ON/OFF switch

#### HOW TO START THE CAMERA AND THE APPLICATION

Search for and download Lionelo Smart application from iOS Store / Google Play or scan the QR code at the beginning of this user manual.

#### Please note: Solely Wi-Fi 2.4 GHz are supported. 5 GHz networks are not supported.

- 1. Sign up in the application using your e-mail address. Accept the terms of use.
- Choose your username and password, and then click "Accept". Enter the code sent to your e-mail address.
- During configuration process, place the camera as close to the Wi-Fi router as possible to speed up pairing.

## Please note: the camera can be added to a single account in the application. To add the camera to another account, you need to delete it from the previous one.

- 1. Connect your camera to the power source using the USB cable.
- 2. Select "Add a new device" option.
- **3.** Reset the camera by pressing Reset button and holding it for 5 seconds.
- Select the Wi-Fi network which you want to connect with and then enter your password.
- 5. The QR code will be displayed in the application. Place your phone ca. 20 cm

from the camera. Wait until the camera gives a buzzing sound. The configuration should be completed in ca. 30 seconds.

#### INSTALLATION

To install the camera on a top, use the installation holder (A, Fig. 1) and position its flexible part as you wish (B, Fig. 1).

#### **INSTALLATION WITH SCREWS (FIG. 2)**

- 1. On the wall, mark the place where you want to insert the plugs. Whenever required, you may use a stencil.
- Make a hole using a tool appropriate for the surface type and insert the plugs. Screw the screws in.
- 3. Install the camera on the wall.

#### LIGHT INDICATOR

- 1. The light indicator is lit solid red no connection.
- 2. The indicator flashes red camera awaits Wi-Fi connection.
- 3. The indicator is lit solid blue camera operates correctly.
- 4. The indicator flashes blue camera awaits connection with the application.

#### CHARGING

To charge the device, place the USB-C cable in the device port (11, Fig. 1) and in the power source. Battery charging indicator (12, Fig. A) will be lit orange. Once the device is fully charged, the indicator will go green.

#### **DEVICE FUNCTIONS**

- The application enables the camera to play a selected tune.
- Video recordings and photos are saved in the user's phone or on a microSD card if it has been inserted in the camera (max. 128 GB).
- The application enables bilateral audio communication with the child.
- To turn the image on the screen turn the video stream vertically or horizontally any time.
- Motion and sound sensors will let you know if there is any motion or sound detected in the room.

• Day/Night – this function ensures night-time visibility up to 8 m.

For complete application function description, see Lionelo website, Babyline Go product tab.

#### TEMPERATURE AND HUMIDITY SENSOR

Once the camera is started, the temperature and humidity level in the room will be available in the application.

#### **RESET BUTTON**

Press the Reset button and hold it for 5 seconds to reset the camera and restore factory settings. The camera will buzz three times.

#### **BEDSIDE LAMP FUNCTION**

To use the bedside lamp function, press the ON/OFF switch (7, fig. A). The colour changes automatically. You can also switch the bedside lamp on and choose the colour in Lionelo Smart application.

#### TROUBLESHOOTING

| Problem/question                                                                                | Possible solution                                                                                                    |
|-------------------------------------------------------------------------------------------------|----------------------------------------------------------------------------------------------------|
| The camera is not visible in the application.                                                   | Check Wi-Fi signal strength or place the camera<br>near the router during configuration. Reset the<br>camera and add it once more.                                                                           |
| The camera has remained<br>in the device list in the<br>application after it has been<br>reset. | Resetting changes solely camera parameters. The camera needs deleting in the application, too.                                                                                                    |
| How to change the Wi-Fi<br>network to which the camera<br>is connected?                         | Delete the camera from the device list in the application and then reconfigure it by connecting with another network.                                                                                        |
| The camera does not identify microSD card.                                                      | It is recommended to insert microSD card when<br>the camera is off. Ensure that the card is available<br>and it has FAT32 format, with the maximum<br>capacity of 128 GB. Check your Internet<br>connection. |

| Problem/question                                                                                                    | Possible solution                                                                                                    |
|----------------------------------------------------------------------------------------------------|----------------------------------------------------------------------------------------------------|
| There are no notifications in the application.                                                                                             | Verify if the application operates correctly and<br>the notifications are enabled. Check notification<br>settings in your phone.                            |
| The camera would not<br>connect with the application.<br>The message informing that<br>the camera had already been<br>paired is displayed. | The camera can be added to a single account in<br>the application. To add the camera to another<br>account, you need to delete it from the previous<br>one. |

Photos are illustrative only and the actual products may differ from the ones displayed in photos.

#### PL

#### Drogi Kliencie!

Jeśli masz jakiekolwiek uwagi lub pytania do zakupionego produktu, skontaktuj się z nami: **help@lionelo.com** 

#### Producent:

BrandLine Group Sp. z o.o. A. Kręglewskiego 1, 61-248 Poznań, Polska

#### INFORMACJE O URZĄDZENIU

Zakres temperatury pracy: 0°C - 40°C Częstotliwość: 2.412-2.472 GHz (2.4G WiFi) Moc wyjściowa RF: 18.37 dBm (HT20, 2.4G WiFi), 18.33 dBm (HT40, 2.4G WiFi) Format karty: MicroSD Maksymalna pojemność karty microSD: 128 GB

#### WAŻNE INFORMACJE

1. Ten produkt nie jest zabawką. Nie pozwól dzieciom się nim bawić.

- Produkt nadaje się do użytku wyłącznie w suchych miejscach. Nie wolno go używać na zewnątrz lub na mokrej powierzchni.
- 3. Nie dotykaj produktu mokrymi dłońmi.
- 4. Jeśli produkt nie działa tak jak powinien lub został upuszczony bądź zalany, należy skontaktować się z serwisem producenta.
- 5. Nie wolno umieszczać produktu w pobliżu kuchenki lub innych źródeł ciepła.
- **6.** Montaż musi być przeprowadzony wyłącznie przez osobę dorosłą. Mniejsze elementy zestawu trzymaj z dala od dziecka.
- 7. Niania elektroniczna nie zastępuje odpowiedniej troski i opieki rodzicielskiej.
- Nie umieszczaj produktu i jego przewodów w kojcu lub w zasięgu dłoni dziecka. Umieść je w odległości co najmniej 1 m.
- 9. Nie umieszczaj produktu w pobliżu wody lub źródła ognia.
- 10. Nie dotykaj styków wtyczki ostrymi lub metalowymi przedmiotami.
- **11.** Zalecane jest korzystanie z zasilacza o parametrach 5.0V DC 1.0A.

Produkt zgodny z wymaganiami dyrektyw Unii Europejskiej. Zgodnie z Dyrektywą 2012/19/UE, niniejszy produkt podlega zbiórce selektywnej. Produktu nie należy wyrzucać wraz z odpadami komunalnymi, gdyż może stanowić on zagrożenie dla środowiska i zdrowia ludzi. Zużyty produkt należy oddać do punktu recyklingu urzadzeń elektrycznych i elektronicznych.

## OPIS URZĄDZENIA (RYS. A)

- 1. Lampka nocna
- 2. Wskaźnik świetlny
- 3. Mikrofon
- 4. Czujnik temperatury i wilgotności
- 5. Głośnik
- 6. Włącznik/wyłącznik
- 7. Włącznik/wyłącznik lampki nocnej

- 8. Przycisk parowania
- 9. Reset
- 10. Gniazdo karty microSD
- 11. Port USB-C
- 12. Wskaźnik świetlny ładowania
- 13. Uchwyt montażowy

#### URUCHOMIENIE KAMERY I APLIKACJI

Wyszukaj i pobierz aplikację Lionelo Smart ze sklepu iOS Store / Google Play, lub zeskanuj kod QR znajdujący się na początku instrukcji obsługi.

#### Uwaga: Obsługiwane są jedynie sieci Wi-Fi 2.4 GHz. Sieci 5 GHz nie są obsługiwane.

- 1. Zarejestruj się w aplikacji za pomocą adresu e-mail. Zaakceptuj warunki użytkowania.
- Wybierz nazwę użytkownika oraz hasło, a następnie kliknij "Zatwierdź". Wprowadź kod wysłany na adres mailowy.
- W czasie konfiguracji ustaw kamerę w najbliższej możliwej odległości od routera Wi-Fi, aby przyspieszyć proces parowania.

## Uwaga: kamera może zostać dodana tylko do jednego konta w aplikacji. Aby dodać kamerę do innego konta, musi zostać ona usunięta z poprzedniego.

- 1. Podłącz kamerę do prądu za pomocą przewodu USB.
- 2. Wybierz opcję "Dodaj nowe urządzenie".
- 3. Zresetuj kamerę wciskając i przytrzymując przez 5 sekund przycisk reset
- 4. Wybierz sieć Wi-Fi, z którą chcesz się połączyć i wpisz hasło.
- W aplikacji wyświetli się kod QR. Umieść telefon w odległości ok. 20 cm od kamery. Poczekaj aż kamera wyda sygnał dźwiękowy. Konfiguracja powinna zakończyć się w ciągu ok. 30 sekund.

## MONTAŻ

Aby zamontować kamerę na blacie, użyj uchwytu montażowego (A, rys. 1), a jej elastyczną część ustaw w wybrany przez siebie sposób (B, rys. 1).

## MONTAŻ Z UŻYCIEM ŚRUB MONTAŻOWYCH (RYS. 2)

- 1. Zaznacz na ścianie miejsce, w które chcesz włożyć kołki rozporowe. W razie potrzeby, możesz skorzystać z wzornika.
- Wywierć otwór narzędziem odpowiednim dla wybranej powierzchni, a następnie włóż kołki rozporowe. Wkręć śruby.
- **3.** Zamocuj kamerę na ścianie.

## WSKAŹNIK ŚWIETLNY

- 1. Wskaźnik świeci się stale na czerwono brak połączenia.
- 2. Wskaźnik miga na czerwono kamera oczekuje na połączenie Wi-Fi.
- 3. Wskaźnik świeci się stale na niebiesko kamera działa poprawnie.
- 4. Wskaźnik miga na niebiesko kamera oczekuje na połączenie z aplikacją.

#### ŁADOWANIE

W celu naładowania urządzenia, włóż przewód USB-C do portu w urządzeniu (11, rys. A) oraz do źródła zasilania. Wskaźnik świetlny ładowania (12, rys. A) zaświeci się na pomarańczowo. Po pełnym naładowaniu, wskaźnik zmieni kolor na zielony.

#### FUNKCJE URZĄDZENIA

- Aplikacja umożliwia odtwarzanie wybranej melodii przez kamerę.
- Nagrania wideo oraz zdjęcia zapisywane są w telefonie użytkownika, lub na karcie microSD, jeśli została ona włożona do kamery (maksymalnie 128 GB).
- Aplikacja umożliwia dwustronną komunikację audio z dzieckiem.
- Obracanie obrazu na ekranie obróć strumień wideo pionowo i poziomo w dowolnym momencie.
- Czujniki ruchu i dźwięku powiadomią Cię o wykryciu ruchu lub dźwięku w pomieszczeniu.
- Dzień / Noc funkcja ta zapewnia widoczność w nocy do 8 m.

Pełen opis funkcji aplikacji znaleźć można na stronie internetowej Lionelo, w zakładce produktu Babyline Go.

#### CZUJNIK TEMPERATURY I WILGOTNOŚCI

Po uruchomieniu kamery temperatura oraz poziom wilgotności pomieszczenia będą dostępne w aplikacji.

#### PRZYCISK RESET

Wciśnij i przytrzymaj przycisk reset przez 5 sekund aby zresetować kamerę i przywrócić ustawienia fabryczne. Kamera wyda trzykrotny dźwięk.

#### FUNKCJA LAMPKI NOCNEJ

Aby skorzystać z funkcji lampki nocnej, wciśnij włącznik (7, rys. A). Kolor zmienia się automatycznie. Możesz również uruchomić lampkę nocną oraz wybrać kolor w aplikacji Lionelo Smart.

#### ROZWIĄZYWANIE PROBLEMÓW

| Problem/pytanie                                                                                                    | Możliwe rozwiązanie                                                                                                    |
|----------------------------------------------------------------------------------------------------|----------------------------------------------------------------------------------------------------|
| Kamera nie jest widoczna w<br>aplikacji.                                                                                         | Sprawdź siłę sygnału Wi-Fi lub umieść kamerę<br>blisko routera w trakcie konfiguracji. Zresetuj<br>kamerę i dodaj ją ponownie.                                                                    |
| Kamera nadal znajduje się na<br>liście urządzeń w aplikacji po<br>zresetowaniu.                                                  | Resetowanie zmienia jedynie ustawienia kamery.<br>Kamera musi być również usunięta w aplikacji.                                                                                                   |
| Jak zmienić sieć Wi-Fi, z<br>którą połączona jest kamera?                                                                        | Usuń kamerę z listy urządzeń w aplikacji, a<br>następnie skonfiguruj ją ponownie, łącząc się z inną<br>siecią.                                                                                    |
| Kamera nie identyfikuje karty<br>microSD.                                                                                        | Zalecane jest włożenie karty microSD gdy kamera<br>jest wyłączona. Upewnij się, że karta jest dostępna i<br>ma format FAT32 oraz maksymalną pojemność 128<br>GB. Sprawdź połączenie z internetem. |
| Brak powiadomień w<br>aplikacji.                                                                                                 | Sprawdź, czy aplikacja działa poprawnie, a<br>powiadomienia zostały włączone. Sprawdź<br>ustawienia powiadomień w telefonie.                                                                      |
| Kamera nie chce połączyć<br>się z aplikacja. Wyświetla się<br>komunikat, wedle którego<br>kamera została wcześniej<br>sparowana. | Kamera może zostać dodana tylko do jednego<br>konta w aplikacji. Aby dodać kamerę do innego<br>konta, musi zostać ona usunięte z poprzedniego.                                                    |

Zdjęcia mają charakter poglądowy, rzeczywisty wygląd produktów może się różnić od prezentowanego na zdjęciach.

#### DE

#### Sehr geehrte Kunden!

Wenn Sie Anmerkungen oder Fragen zu dem von Ihnen gekauften Produkt haben, kontaktieren Sie uns bitte: **help@lionelo.com** 

#### Produzent:

BrandLine Group Sp. z o.o. A. Kręglewskiego 1, 61-248 Poznań, Polen

#### Geräteinformationen

Betriebstemperaturbereich: 0°C - 40°C Frequenz: 2.412-2.472 GHz (2.4G WLAN) RF-Ausgangsleistung: 18.37 dBm (HT20, 2.4G WLAN), 18.33 dBm (HT40, 2.4G WLAN) Kartenformat: MicroSD Maximale Kapazität der microSD-Karte: 128 GB

#### WICHTIGE INFORMATION

- 1. Das Produkt ist kein Spielzeug. Lassen Sie keine Kinder damit spielen.
- Das Produkt ist nur f
  ür die Verwendung in trockenen Bereichen geeignet. Es darf nicht im Freien oder auf feuchten Oberfl
  ächen verwendet werden.
- 3. Berühren Sie das Produkt nicht mit feuchten Händen.
- Wenn das Produkt nicht ordnungsgemäß funktioniert, fallen gelassen oder in Kontakt mit Wasser geraten ist, wenden Sie sich an den Kundendienst des Herstellers.
- Platzieren Sie das Produkt nicht in der N\u00e4he eines Herdes oder anderer W\u00e4rmequellen.
- Die Montage darf ausschließlich von einem Erwachsenen durchgeführt werden. Halten Sie kleinere Teile des Sets von Kindern fern.
- Ein Babyphone ist kein Ersatz f
  ür die richtige elterliche F
  ürsorge und Aufmerksamkeit.
- 8. Legen Sie das Produkt und seine Kabel nicht in das Laufgitter oder in die Reichweite des Kindes. Stellen Sie es in einem Abstand von mindestens 1 m auf.
- 9. Stellen Sie das Produkt nicht in der Nähe von Wasser oder einer Feuerquelle auf.
- Berühren Sie die Kontaktelemente des Steckers nicht mit scharfen oder metallischen Gegenständen.
- 11. Es wird empfohlen, ein Netzteil mit den Parametern 5.0V DC 1.0A zu verwenden.

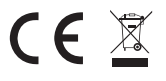

Das Produkt entspricht den Anforde Richtlinien der Europäischen Union. Das Produkt entspricht den Anforderungen der entsprechenden

Gemäß Richtlinie 2012/19/EU unterliegt dieses Produkt der getrennten Sammlung. Das Produkt darf nicht zusammen mit

Hausmüll entsorgt werden, da es eine Gefahr für die Umwelt und die menschliche Gesundheit darstellen kann. Das gebrauchte Produkt soll der Recyclinganlage von elektrischen und elektronischen Geräten zugeführt werden.

#### **GERÄTEBESCHREIBUNG (ABB. A)**

- 1. Nachtlampe
- 2. Anzeige
- 3. Mikrofon
- 4. Temperatur- und Feuchtigkeitssenso
- 5. Lautsprecher
- 6. Fin-/Ausschalter
- 7. Fin/Aus-Schalter für das Nachtlicht

- 8. Kopplungstaste
- 9. Reset-Taste
- 10. MicroSD-Speicherkartensteckplatz
- **11.** USB-C Anschluss
- 12. Ladekontrollleuchte
- **13.** Montagehalterung

#### **KAMERA- UND APP-START**

Suchen Sie im iOS Store / Google Play nach der Lionelo Smart App und laden Sie sie herunter, oder scannen Sie den OR-Code am Anfang der Bedienungsanleitung.

#### Hinweis: Es werden nur 2.4 GHz WLAN-Netze unterstützt. 5 GHz Netzwerke werden nicht unterstützt.

- 1. Registrieren Sie sich in der App mit Ihrer E-Mail-Adresse. Akzeptieren Sie die Nutzungsbedingungen.
- 2. Wählen Sie einen Benutzernamen und ein Passwort und klicken Sie dann auf "Bestätigen". Geben Sie den an Ihre E-Mail-Adresse gesendeten Code ein.
- 3. Positionieren Sie die Kamera während der Einrichtung so nah wie möglich am WLAN-Router, um den Kopplungsprozess zu beschleunigen.

#### Achtung: Eine Kamera kann nur zu einem Konto in der App hinzugefügt werden. Um eine Kamera zu einem anderen Konto hinzuzufügen, muss sie aus dem vorherigen Konto entfernt werden.

- 1. Verbinden Sie die Kamera über das USB-Kabel mit dem Stromnetz.
- 2. Wählen Sie "Neues Gerät hinzufügen".

- Setzen Sie die Kamera zur
  ück, indem Sie die Reset-Taste 5 Sekunden lang gedr
  ückt halten.
- 4. Wählen Sie das WLAN-Netzwerk, mit dem Sie sich verbinden möchten, und geben Sie das Passwort ein.
- Die App wird einen QR-Code anzeigen. Stellen Sie das Telefon etwa 20 cm von der Kamera entfernt auf. Warten Sie auf den Signalton der Kamera. Die Konfiguration sollte in etwa 30 Sekunden abgeschlossen sein.

#### MONTAGE

Um die Kamera auf einem Pult zu montieren, verwenden Sie die Halterung (A, Abb. 1) und positionieren den flexiblen Teil der Kamera wie gewünscht (B, Abb. 1).

#### MONTAGE MIT BEFESTIGUNGSSCHRAUBEN (ABB. 2)

- Markieren Sie die Stelle an der Wand, an der Sie die D
  übel einsetzen m
  öchten. Falls erforderlich, k
  önnen Sie eine Vorlage verwenden.
- Bohren Sie mit einem f
  ür die gew
  ählte Oberfl
  äche geeigneten Werkzeug ein Loch und setzen Sie dann die D
  übel ein. Ziehen Sie die Schrauben fest.
- 3. Befestigen Sie die Kamera an der Wand.

#### ANZEIGE

- 1. Die Anzeige leuchtet durchgehend rot keine Verbindung.
- 2. Die Anzeige blinkt rot die Kamera wartet auf eine Wi-Fi-Verbindung.
- 3. Die Anzeige leuchtet konstant blau die Kamera funktioniert ordnungsgemäß.
- 4. Die Anzeige blinkt blau die Kamera wartet darauf, sich mit der App zu verbinden.

#### LADEN

Um das Gerät zu laden, stecken Sie das USB-C-Kabel in den Anschluss am Gerät (11, Abb. A) und in eine Stromquelle. Die Ladekontrollleuchte (12, Abb. A) leuchtet orange. Wenn das Gerät vollständig aufgeladen ist, leuchtet die Anzeige grün.

## FUNKTIONEN DES GERÄTS

- Mit der App können Sie die ausgewählte Melodie über die Kamera abspielen lassen.
- Videoaufnahmen und Bilder werden auf dem Telefon des Benutzers oder auf einer microSD-Karte gespeichert, wenn eine solche in die Kamera eingesetzt ist

(maximal 128 GB).

- Die App ermöglicht eine Zwei-Wege-Audiokommunikation mit dem Kind.
- Bildschirmdrehung Drehen Sie den Videostream jederzeit vertikal und horizontal.
- Bewegungs- und Geräuschsensoren benachrichtigen Sie, wenn eine Bewegung oder ein Geräusch im Raum erkannt wird.

• Tag/Nacht - diese Funktion bietet eine Sichtweite von bis zu 8 m bei Nacht. Eine vollständige Beschreibung der Funktionen der App finden Sie auf der Website von Lionelo unter der Produktseite Babyline Go.

## TEMPERATUR- UND FEUCHTIGKEITSSENSOR

Nach Inbetriebnahme der Kamera sind die Temperatur und die Luftfeuchtigkeit des Raums in der App verfügbar.

#### RESET-TASTE

Halten Sie die Reset-Taste 5 Sekunden lang gedrückt, um die Kamera zurückzusetzen und die Werkseinstellungen wiederherzustellen. Die Kamera gibt drei Signaltöne ab.

#### NACHTLAMPE-FUNKTION

Um die Nachtlichtfunktion zu nutzen, drücken Sie den Schalter (7, Abb. A). Die Farbe ändert sich automatisch. Sie können in der Lionelo Smart App auch das Nachtlicht aktivieren und eine Farbe auswählen.

| Problem/Frage                                                                                         | Lösungsmöglichkeiten                                                                                                    |
|----------------------------------------------------------------------------------------------------|----------------------------------------------------------------------------------------------------|
| Die Kamera ist in der App<br>nicht sichtbar.                                                          | Prüfen Sie die WLAN-Signalstärke oder platzieren Sie<br>die Kamera während der Einrichtung in der Nähe des<br>Routers. Setzen Sie die Kamera zurück und fügen Sie<br>sie erneut hinzu. |
| Die Kamera ist auch nach<br>dem Zurücksetzen noch in<br>der Liste der Geräte in der<br>App enthalten. | Beim Zurücksetzen werden nur die<br>Kameraeinstellungen geändert. Die Kamera muss auch<br>in der App entfernt werden.                                                                  |

#### PROBLEMBEHEBUNG

| Problem/Frage                                                                                                    | Lösungsmöglichkeiten                                                                                                    |
|----------------------------------------------------------------------------------------------------|----------------------------------------------------------------------------------------------------|
| Wie kann ich das WLAN-<br>Netzwerk ändern, mit dem<br>die Kamera verbunden ist?                                                       | Entfernen Sie die Kamera aus der Geräteliste in<br>der App und konfigurieren Sie sie dann neu, indem<br>Sie eine Verbindung zu einem anderen Netzwerk<br>herstellen.                                                                                         |
| Die Kamera erkennt die<br>microSD-Karte nicht.                                                                                        | Es wird empfohlen, die microSD-Karte einzulegen,<br>wenn die Kamera ausgeschaltet ist. Vergewissern<br>Sie sich, dass die Karte verfügbar ist und das Format<br>FAT32 und eine maximale Kapazität von 128 GB hat.<br>Überprüfen Sie Ihre Internetverbindung. |
| Keine App-<br>Benachrichtigungen.                                                                                                    | Vergewissern Sie sich, dass die App korrekt<br>funktioniert und die Benachrichtigungen aktiviert sind.<br>Überprüfen Sie die Benachrichtigungseinstellungen<br>auf Ihrem Telefon.                                                                            |
| Die Kamera will sich nicht<br>mit der App verbinden.<br>Die Meldung, nach der die<br>Kamera zuvor gekoppelt<br>wurde, wird angezeigt. | Eine Kamera kann nur zu einem Konto in der App<br>hinzugefügt werden. Um eine Kamera zu einem<br>anderen Konto hinzuzufügen, muss sie aus dem<br>vorherigen Konto entfernt werden.                                                                           |

Die gezeigten Bilder dienen nur als Referenz. Das tatsächliche Produkt kann von den Abbildungen abweichen.

#### Дорогой клиент!

Если у вас есть комментарии или вопросы по поводу приобретенного товара, свяжитесь с нами: **help@lionelo.com** 

#### Производитель:

TOO «BrandLine Group» ул. А. Кренглевского 1, 61-248 Познань, Польша

#### ИНФОРМАЦИЯ ОБ УСТРОЙСТВЕ

Диапазон рабочих температур: 0°С - 40°С Частота: 2,412–2,472 ГГц (2,4G Wi-Fi) Выходная мощность РЧ: 18,37 дБм (HT20, 2,4G Wi-Fi), 18,33 дБм (HT40, 2,4G Wi-Fi) Формат карты: MicroSD Максимальная емкость карты microSD: 128 ГБ

#### ВАЖНАЯ ИНФОРМАЦИЯ

- 1. Этот продукт не игрушка. Не позволяйте детям играть с ним.
- Продукт пригоден для использования только в сухих местах. Его нельзя использовать на открытом воздухе или на влажной поверхности.
- 3. Не прикасайтесь к изделию мокрыми руками.
- Если изделие не работает должным образом, его уронили или затопили, обратитесь в сервисный центр производителя.
- 5. Не размещайте изделие рядом с плитой или другими источниками тепла.
- Установка должна выполняться только взрослыми. Держите мелкие детали набора подальше от ребенка.
- 7. Электронная няня не заменяет должной родительской заботы и внимания.
- Не размещайте изделие и его кабели в манеже или в местах, доступных для детей. Размещайте их на расстоянии не менее 1 м друг от друга.
- 9. Не размещайте изделие рядом с водой или огнем.
- Не прикасайтесь к контактам вилки острыми или металлическими предметами.
- **11.** Рекомендуется использовать источник питания с параметрами 5,0 В постоянного тока, 1,0 А.

Продукт соответствует требованиям директив Европейского Союза.

В соответствии с Директивой 2012/19/ЕС этот продукт подлежит отдельной утилизации. Изделие нельзя выбрасывать вместе с бытовыми отходами, так как оно может представлять угрозу для окружающей среды и здоровья человека. Использованный продукт следует вернуть в пункт переработки электрического и электронного оборудования.

CE

#### ОПИСАНИЕ УСТРОЙСТВА (РИС. А)

- **1.** Ночник
- 2. Световой индикатор
- 3. Микрофон
- 4. Датчик температуры и влажности.
- 5. Громкоговоритель
- 6. Переключатель включения/ выключения.
- 7. Переключатель включения/

#### выключения ночника.

- 8. Кнопка сопряжения
- **9.** Сброс
- 10. Слот для карты MicroSD.
- **11.** Порт USB-C
- 12. Индикатор зарядки.
- 13. Монтажный кронштейн

#### ЗАПУСК КАМЕРЫ И ПРИЛОЖЕНИЯ

Найдите и загрузите приложение Lionelo Smart из iOS Store/Google Play или отсканируйте QR-код в начале руководства пользователя.

## Примечание: Поддерживаются только сети Wi-Fi 2,4 ГГц. Сети 5 ГГц не поддерживаются.

- Зарегистрируйтесь в приложении, указав свой адрес электронной почты. Примите условия использования.
- Выберите имя пользователя и пароль, затем нажмите «Подтвердить». Введите код, отправленный на адрес электронной почты.
- Во время настройки разместите камеру как можно ближе к маршрутизатору Wi-Fi, чтобы ускорить процесс сопряжения.

#### Примечание: Камеру можно добавить только в одну учетную запись в приложении. Чтобы добавить камеру в другую учетную запись, ее необходимо удалить из предыдущей.

- 1. Подключите камеру к питанию с помощью USB-кабеля.
- 2. Выберите «Добавить новое устройство».
- Сбросьте настройки камеры, нажав и удерживая кнопку сброса в течение 5 секунд.
- 4. Выберите сеть Wi-Fi, к которой хотите подключиться, и введите пароль.
- 5. В приложении отобразится QR-код. Поместите телефон на расстоянии примерно 20 см от камеры. Подождите, пока камера не подаст звуковой

## монтаж

Для установки камеры на столешницу используйте монтажный кронштейн (А, рис. 1) и расположите его гибкую часть выбранным вами способом (В, рис. 1).

#### УСТАНОВКА С ПОМОЩЬЮ КРЕПЛИТЕЛЬНЫХ ВИНТОВ (РИС. 2)

- Отметьте на стене место, куда вы хотите вставить дюбели. При необходимости вы можете использовать шаблон.
- Просверлите отверстие инструментом, подходящим для выбранной поверхности, затем вставьте дюбели. Вверните винты.
- 3. Закрепите камеру на стене.

## ИНДИКАТОР

- 1. Индикатор постоянно красный нет связи.
- 2. Индикатор мигает красным камера ожидает подключения по Wi-Fi.
- 3. Индикатор постоянно синий камера работает исправно.
- Индикатор мигает синим цветом камера ожидает подключения к приложению.

## ЗАРЯДКА УСТРОЙСТВА

Чтобы зарядить устройство, вставьте кабель USB-C в порт на устройстве (11, рис. А) и в источник питания. Индикатор зарядки (12, рис. А) загорится оранжевым светом. После полной зарядки индикатор станет зеленым.

## ФУНКЦИИ УСТРОЙСТВА

- Приложение позволяет воспроизводить выбранную мелодию через камеру.
- Видеозаписи и фотографии сохраняются на телефоне пользователя или на карте microSD, если она вставлена в камеру (максимум 128 ГБ).
- Приложение обеспечивает двустороннюю аудиосвязь с вашим ребенком.
- Поворот изображения на экране. Поворот видеопотока по вертикали и горизонтали в любое время.
- Датчики движения и звука оповестят вас, если в комнате будет обнаружено

движение или звук.

• День/Ночь – данная функция обеспечивает видимость ночью до 8 м. Полное описание функций приложения можно найти на сайте Lionelo, во вкладке продуктов Babyline Go.

#### ДАТЧИК ТЕМПЕРАТУРЫ И ВЛАЖНОСТИ

После включения камеры в приложении будет доступна температура и уровень влажности в помещении.

#### КНОПКА СБРОСА

Нажмите и удерживайте кнопку сброса в течение 5 секунд, чтобы перезагрузить камеру и восстановить заводские настройки. Камера подаст три звуковых сигнала.

#### ФУНКЦИЯ НОЧНОЙ ЛАМПЫ

Чтобы использовать функцию ночника, нажмите переключатель (7, рис. А). Цвет меняется автоматически. Вы также можете включить ночник и выбрать цвет в приложении Lionelo Smart.

#### ПОИСК НЕИСПРАВНОСТЕЙ

| Проблема/вопрос                                                                                                    | Возможное решение                                                                                                    |
|----------------------------------------------------------------------------------------------------|----------------------------------------------------------------------------------------------------|
| Камера не видна в<br>приложении.Проверьте<br>уровень сигнала Wi-Fi или<br>разместите камеру рядом<br>с маршрутизатором во<br>время настройки. Сбросьте<br>настройки камеры и<br>добавьте ее снова. | Проверьте уровень сигнала Wi-Fi или<br>разместите камеру рядом с маршрутизатором<br>во время настройки. Сбросьте настройки<br>камеры и добавьте ее снова. |
| После сброса камера по-<br>прежнему отображается<br>в списке устройств в<br>приложении.                                                                                                    | Сброс меняет только настройки камеры.<br>Камеру также необходимо удалить в<br>приложении.                                                                 |
| Как изменить сеть Wi-Fi,<br>к которой подключена<br>камера?                                                                                                    | Удалите камеру из списка устройств в<br>приложении, а затем настройте ее заново,<br>подключившись к другой сети.                                          |

| Проблема/вопрос                                                                                                    | Возможное решение                                                                                                    |
|----------------------------------------------------------------------------------------------------|----------------------------------------------------------------------------------------------------|
| Камера не распознает карту<br>microSD.                                                                                   | Рекомендуется вставлять карту microSD,<br>когда камера выключена. Убедитесь, что<br>карта доступна, имеет формат FAT32 и<br>максимальную емкость 128 ГБ. Проверьте<br>подключение к Интернету. |
| Никаких уведомлений в<br>приложении.                                                                                     | Проверьте, правильно ли работает приложение<br>и включены ли уведомления. Проверьте<br>настройки уведомлений вашего телефона.                                                                  |
| Камера не хочет<br>подключаться<br>к приложению.<br>Отображается сообщение о<br>том, что камера была ранее<br>сопряжена. | Камеру можно добавить только в одну учетную<br>запись в приложении. Чтобы добавить камеру<br>в другую учетную запись, ее необходимо<br>удалить из предыдущей.                                  |

Фотографии предназначены только для иллюстрации, реальный внешний вид продукции может отличаться от представленного на фотографиях.

#### IT

#### Egregio cliente!

Se hai commenti o domande sul prodotto che hai acquistato, ti preghiamo di contattarci all'indirizzo: **help@lionelo.com** 

#### Produttore:

BrandLine Group Sp. z o.o. A. Kręglewskiego 1, 61-248 Poznan, Polonia

#### INFORMAZIONI IMPORTANTI

Intervallo della temperatura operativa: 0°C - 40°C Frequenza: 2.412-2.472 GHz(2.4G WiFi) Potenza di uscita RF: 18.37 dBm (HT20, 2.4G WiFi), 18.33 dBm (HT40, 2.4G WiFi)

#### RU | IT

## INFORMAZIONI IMPORTANTI

- 1. Questo prodotto non è un giocattolo. Non permettere che i bambini ci giochino.
- Il prodotto può essere usato solo in ambienti asciutti. Non deve essere utilizzato all'aperto o su superfici bagnate.
- 3. Non toccare il prodotto con le mani bagnate.
- **4.** Se il prodotto non funziona correttemente o è caduto o si è allagato, contattare il servizio di assistenza del produttore.
- 5. È vietato posizionare il prodotto in prossimità del fornello o di altre fonti di calore.
- Il montaggio del prodotto deve essere effettuato da un adulto. Tenere gli elementi più piccoli del kit lontano dal bambino.
- 7. Il baby monitor elettronica non sostituisce le cure e le attenzioni dei genitori.
- Non posizionare il prodotto e i suoi cavi nel box o alla portata del bambino. Posizionateli ad almeno 1 m di distanza.
- 9. Non posizionare il prodotto vicino all'acqua o a una fonte di fuoco.
- 10. Non toccare i contatti della spina con oggetti metallici o taglienti.
- 11. Si raccomanda di utilizzare l'alimentatore o con i parametri 5.0V DC 1.0A.

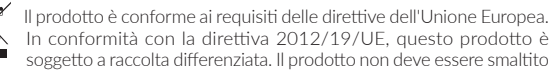

con i rifiuti urbani, in quanto potrebbe costituire una minaccia per l'ambiente e la salute umana. Il prodotto esausto deve essere restituito ad un punto di riciclaggio per apparecchiature elettriche ed elettroniche.

#### DESCRIZIONE DEL DISPOSITIVO (FIG. A)

- 1. Lampadina notturna
- 2. Spia luminosa
- 3. Microfono

**C E** 🗴

- 4. Sensore di temperatura e umidità
- 5. Altoparlante
- 6. Interruttore ON/OFF
- 7. Interruttore on/off della luce

notturna

- 8. Pulsante di accoppiamento
- Reset
- 10. Slot per carta microSD
- 11. Porta USB-C
- 12. Indicatore luminoso di carica
- 13. Staffa di montaggio

#### STAFFA DI MONTAGGIO

Cercare e scaricare l'applicazione Lionelo Smart da iOS Store / Google Play, oppure scansionare il codice QR all'inizio del manuale d'uso.

## Attenzione: Sono supportate solo le reti Wi-Fi a 2.4 GHz. Le reti a 5 GHz non sono supportate.

- Registrarsi all'applicazione utilizzando il proprio indirizzo e-mail. Accettare i termini di utilizzo.
- Selezionare un nome utente e una password, quindi fare clic su "Conferma". Inserire il codice inviato all'indirizzo e-mail.
- Durante la configurazione, posizionare la telecamera il più vicino possibile al router Wi-Fi per accelerare il processo di accoppiamento.

#### Nota: una telecamera può essere aggiunta a un solo account nell'applicazione. Per aggiungere una telecamera a un altro account, è necessario rimuoverla dall'account precedente.

- 1. Collegare la telecamera all'alimentazione tramite il cavo USB.
- 2. Selezionare "Aggiungi nuovo dispositivo".
- 3. Resettare la fotocamera tenendo premuto il pulsante di reset per 5 secondi.
- 4. Selezionare la rete Wi-Fi a cui ci si vuole connettere e inserire la password.
- Nell'applicazione verrà visualizzato un codice QR. Posizionare il telefono a circa 20 cm di distanza dalla fotocamera. Attendere che la fotocamera emetta un segnale acustico. La configurazione dovrebbe essere completata entro circa 30 secondi.

#### MONTAGGIO

Per montare la telecamera su un tavolo, utilizzare la staffa di montaggio (A, fig. 1) e posizionare la parte flessibile della telecamera come desiderato (B, fig. 1).

## MONTAGGIO CON VITI DI MONTAGGIO (FIG. 2)

- Segnare la posizione sulla parete in cui si desidera inserire i tasselli ad espansione Se necessario, è possibile utilizzare la sagoma.
- Praticare un foro con un utensile adatto alla superficie selezionata, quindi inserire i tasselli. Avvitare le viti.

3. Fissare la videocamera alla parete.

#### SPIA LUMINOSA

- 1. L'indicatore lampeggia continuamente in rosso nessuna connessiona.
- 2. L'indicatore lampeggia in rosso la fotocamera è in attesa di una connessione Wi-Fi.
- 3. L'indicatore è acceso continuamente in blu: la fotocamera funziona correttamente.
- 4. L'indicatore lampeggia in blu la telecamera è in attesa di connettersi all'applicazione.

#### CARICA

Per caricare il dispositivo, collagare il cavo USB-C alla porta del dispositivo (11, fig. A) e alla fonte di alimentazione. L'indicatore luminoso di ricarica (12, fig. A) si accende in arancione. Quando la carica è terminata, l'indicatore diventa verde.

## FUNZIONI DEL DISPOSITIVO

- L'applicazione consente di riprodurre la melodia selezionata attraverso la telecamera.
- Le registrazioni video e le immagini vengono salvate sul CELLULARE dell'utente o su una scheda microSD se è stata inserita nella fotocamera (massimo 128 GB).
- L'applicazione consente la comunicazione audio bidirezionale con il bambino.
- Rotazione dell'immagine sullo schermo: consente di ruotare il flusso video in verticale e in orizzontale in qualsiasi momento.
- I sensori di movimento e sonori vi avviseranno se viene rilevato un movimento o un suono nella stanza.
- Giorno / Notte questa funzione garantisce la visibilità notturna fino a 8 m.

Una descrizione completa delle funzioni dell'applicazione è disponibile sul sito web di Lionelo, nella scheda del prodotto Babyline Go.

## SENSORE DI TEMPERATURA E UMIDITÀ

Una volta che la telecamera è in funzione, la temperatura e il livello di umidità della stanza saranno disponibili nell'applicazione.

#### PULSANTE DI RESET

Premere e tenere premuto il pulsante di reset per 5 secondi per resettare la fotocamera e ripristinare le impostazioni di fabbrica. La telecamera emette tre segnali acustici.

#### FUNZIONE DI LUCE NOTTURNA

Per utilizzare la funzione di luce notturna, premere l'interruttore (7, fig. A). Il colore cambia automaticamente. È inoltre possibile attivare la luce notturna e selezionare il colore nell'app Lionelo Smart.

| Problema/questione                                                                                                    | Possibile soluzione                                                                                                    |
|----------------------------------------------------------------------------------------------------|----------------------------------------------------------------------------------------------------|
| La telecamera non è visibile<br>nell'applicazione.                                                                                                    | Controllare la potenza del segnale Wi-Fi o<br>posizionare la telecamera vicino al router durante<br>la configurazione. Resettare la telecamera e<br>aggiungerla di nuovo.                                                          |
| La telecamera è ancora<br>presente nell'elenco dei<br>dispositivi dell'applicazione<br>dopo il reset.                                                                   | Il ripristino modifica solo le impostazioni della<br>fotocamera. La telecamera deve essere cancellata<br>anche nell'applicazione.                                                                                                  |
| Come cambiare la rete Wi-Fi a<br>cui è collegata la telecamera?                                                                                                    | Rimuovere la telecamera dall'elenco dei dispositivi<br>nell'app, quindi riconfigurarla collegandola a una<br>rete diversa.                                                                                                    |
| La fotocamera non identifica la scheda microSD.                                                                                                    | Si raccomanda di inserire una scheda microSD<br>quando la fotocamera è spenta. Assicurarsi che la<br>scheda sia disponibile e abbia un formato FAT32<br>e una capacità massima di 128 GB. Verificare la<br>connessione a Internet. |
| Nessuna notifica<br>nell'applicazione.                                                                                                    | Verificate che l'applicazione sia in funzione<br>correttamente e che le notifiche siano state<br>attivate. Controllare le impostazioni di notifica sul<br>telefono.                                                                |
| La fotocamera non vuole<br>connettersi all'applicazione.<br>Viene visualizzato il messaggio<br>in base al quale la telecamera<br>è stata precedentemente<br>accoppiata. | Una telecamera può essere aggiunta a un solo<br>account nell'applicazione. Per aggiungere una<br>telecamera a un altro account, la telecamera deve<br>essere rimossa dall'account precedente.                                      |

#### **RISOLUZIONE DEI PROBLEMI**

Le immagini hanno carattere illustrativo, l'aspetto reale dei prodotti può differire da quello presentato nelle immagini.

#### Cher Client !

Si vous avez des commentaires ou des questions sur le produit que vous avez acheté, veuillez nous contacter : **help@lionelo.com** 

#### Fabricant :

BrandLine Group Sp. z o.o. A. Kręglewskiego 1, 61-248 Poznań, Pologne

#### **INFORMATIONS SUR L'APPAREIL**

Plage de température de fonctionnement : 0 °C à 40 °C Fréquence : 2,412-2,472 GHz (2,4G WiFi) Puissance de sortie RF : 18,37 dBm (HT20, 2,4G WiFi), 18,33 dBm (HT40, 2,4G WiFi) Format de la carte : MicroSD Capacité maximale de la carte microSD : 128 GB

#### INFORMATIONS IMPORTANTES

- 1. Ce produit n'est pas un jouet. Ne laissez pas les enfants jouer avec.
- Le produit ne peut être utilisé que dans des endroits secs. Il ne doit pas être utilisé à l'extérieur ou sur des surfaces humides.
- 3. Ne pas toucher le produit avec des mains mouillées.
- Si le produit ne fonctionne pas correctement ou s'il est tombé ou a été inondé, contactez le service après-vente du fabricant.
- 5. Ne placez pas le produit à proximité d'une cuisinière ou d'autres sources de chaleur.
- Le montage doit être effectué par un adulte uniquement. Gardez les petites pièces du kit loin de l'enfant.
- 7. Un babyphone ne remplace pas l'attention et les soins des parents.
- Ne placez pas le produit et ses cordons dans le parc pour enfants ou à portée de l'enfant. Placez-les à une distance d'au moins 1 m.
- 9. Ne placez pas le produit près de l'eau ou d'une source de feu.
- 10. Ne touchez pas les contacts de la fiche avec des objets pointus ou métalliques.
- **11.** L'utilisation d'un bloc d'alimentation de 5,0V DC 1,0A est recommandée.

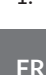

Le produit est conforme aux exigences des directives de l'Union euronéenne

**( E** 🕅 Conformément à la directive 2012/19/UE, ce produit est soumis à une collecte séparée. Le produit ne doit pas être éliminé avec les déchets municipaux. car il peut constituer une menace pour l'environnement et la santé humaine. Veuillez retourner votre ancien produit à un centre de recyclage des équipements électriques et électroniques.

## **DESCRIPTION DE L'APPAREIL (FIG. A)**

- 1. Veilleuse
- 2. Indicateur lumineux
- 3. Microphone
- 4. Capteur de température et d'humidité
- 5. Enceinte
- 6. nterrupteur marche/arrêt
- 7. Interrupteur marche/arrêt pour la

veilleuse

- 8. Boutons d'appairage
- Réinitialisation
- **10.** Prise de carte microSD
- 11 Port USB-C
- **12.** Indicateur lumineux de charge
- **13.** Support de montage

## DÉMARRAGE DE LA CAMÉRA ET DE L'APPLICATION

Recherchez et téléchargez l'application Lionelo Smart sur l'iOS Store / Google Play, ou scannez le code OR au début du guide de l'utilisateur.

#### Attention : Seuls les réseaux Wi-Fi de 2.4 GHz sont pris en charge. Les réseaux de 5 GHz ne sont pas pris en charge.

- 1. Inscrivez-vous à l'application en utilisant votre adresse électronique. Acceptez les conditions d'utilisation
- 2. Sélectionnez un nom d'utilisateur et un mot de passe, puis cliquez sur « Confirmer». Saisissez le code envoyé à votre adresse électronique.
- 3. Lors de la configuration, placez la caméra aussi près que possible du routeur Wi-Fi afin d'accélérer le processus d'appairage.

Remarque : une caméra ne peut être ajoutée qu'à un seul compte dans l'application. Pour ajouter une caméra à un autre compte, elle doit être supprimée du compte précédent.

1. Connectez la caméra à l'alimentation électrique à l'aide du câble USB.

- 2. Sélectionnez « Ajouter un nouvel appareil ».
- **3.** Réinitialisez l'appareil en appuyant sur le bouton de réinitialisation et en le maintenant enfoncé pendant 5 secondes
- 4. Sélectionnez le réseau Wi-Fi auquel vous souhaitez vous connecter et saisissez le mot de passe.
- L'application affichera un code QR. Placez le téléphone à environ 20 cm de la caméra. Attendez que la caméra émette un bip. La configuration devrait être terminée en 30 secondes environ.

#### INSTALLATION

Pour installer la caméra sur une table, utilisez le support de montage (A, fig. 1) et positionnez la partie flexible de la caméra comme vous le souhaitez (B, fig. 1).

## INSTALLATION AVEC LES VIS DE MONTAGE (FIG. 2)

- Marquez sur le mur l'endroit où vous souhaitez insérer les montants muraux. Si nécessaire, vous pouvez utiliser un modèle.
- Percez un trou à l'aide d'un outil adapté à la surface choisie, puis insérez les chevilles. Vissez les vis.
- 3. Fixer la caméra au mur.

#### INDICATEUR LUMINEUX

- 1. L'indicateur s'allume en permanence en rouge : pas de connexion.
- 2. L'indicateur clignote en rouge : la caméra est en attente d'une connexion Wi-Fi.
- 3. L'indicateur s'allume en permanence en bleu : la caméra fonctionne correctement.
- 4. L'indicateur clignote en bleu : la caméra attend de se connecter à l'application.

#### CHARGEMENT

Pour charger l'appareil, insérez le câble USB-C dans le port de l'appareil (11, fig. A) et dans une source d'alimentation. Le voyant de charge (12, Fig. A) s'allume en orange. Lorsque la charge est complète, l'indicateur devient vert.

#### FONCTIONS DE L'APPAREIL

- L'application permet d'écouter la mélodie sélectionnée via la caméra.
- Les enregistrements vidéo et les images sont sauvegardés sur le téléphone de

l'utilisateur ou sur une carte microSD si celle-ci est insérée dans la caméra (128 Go maximum).

- L'application permet une communication audio bidirectionnelle avec l'enfant.
- Rotation de l'écran : faites pivoter le flux vidéo verticalement et horizontalement à tout moment.
- Les capteurs de mouvement et de son vous avertissent lorsqu'un mouvement ou un son est détecté dans la pièce.
- Jour / Nuit : cette fonction permet une visibilité jusqu'à 8 m la nuit.

Une description complète des fonctions de l'application est disponible sur le site Internet de Lionelo, sous l'onglet du produit Babyline Go.

## CAPTEUR DE TEMPÉRATURE ET D'HUMIDITÉ

Une fois la caméra en marche, la température et le taux d'humidité de la pièce seront disponibles dans l'application.

## **BOUTON DE RÉINITIALISATION**

Appuyez sur le bouton de réinitialisation et maintenez-le enfoncé pendant 5 secondes pour réinitialiser la caméra et rétablir les paramètres d'usine. La caméra émet trois bips.

## FONCTION DE VEILLEUSE DE NUIT

Pour utiliser la fonction d'éclairage nocturne, appuyez sur l'interrupteur (7, fig. A). La couleur change automatiquement. Vous pouvez également faire fonctionner une veilleuse et sélectionner une couleur dans l'application Lionelo Smart.

| Problème/question                                                                                           | Solution possible                                                                                                    |
|----------------------------------------------------------------------------------------------------|----------------------------------------------------------------------------------------------------|
| La caméra n'est pas visible<br>dans l'application.                                                          | Vérifiez la puissance du signal Wi-Fi ou placez<br>la caméra à proximité du routeur pendant la<br>configuration. Réinitialisez la caméra et ajoutez-la à<br>nouveau. |
| La caméra figure toujours<br>dans la liste des appareils<br>de l'application après une<br>réinitialisation. | La réinitialisation ne modifie que les réglages de la<br>caméra. La caméra doit également être retirée de la<br>demande.                                             |

#### **RÉSOLUTION DES PROBLÈMES**

| Problème/question                                                                                                    | Solution possible                                                                                                    |
|----------------------------------------------------------------------------------------------------|----------------------------------------------------------------------------------------------------|
| Comment modifier le réseau<br>Wi-Fi auquel la caméra est<br>connectée ?                                                                  | Retirez la caméra de la liste des appareils dans<br>l'application, puis reconfigurez-la en vous<br>connectant à un autre réseau.                                                                                                    |
| La caméra n'identifie pas la carte microSD.                                                                                              | Il est recommandé d'insérer une carte microSD<br>lorsque l'appareil est éteint. Assurez-vous que la<br>carte est disponible, qu'elle est au format FAT32 et<br>qu'elle a une capacité maximale de 128 Go. Vérifiez<br>votre connexion Internet. |
| Pas de notifications dans<br>l'application.                                                                                              | Vérifiez que l'application fonctionne correctement<br>et que les notifications ont été activées. Vérifiez les<br>paramètres de notification de votre téléphone.                                                                                 |
| La caméra ne veut pas se<br>connecter à l'application.<br>Le message selon lequel la<br>caméra a été précédemment<br>appairée s'affiche. | La caméra ne peut être ajoutée qu'à un seul compte<br>dans l'application. Pour ajouter une caméra à un<br>autre compte, elle doit être supprimée du compte<br>précédent.                                                                        |

Les photos sont fournies à titre d'illustration uniquement, l'aspect réel des produits peut différer de celui présenté sur les photos.

ES

#### **Estimado Cliente:**

Si tiene algún comentario o pregunta sobre el producto comprado, póngase en contacto con nosotros:**help@lionelo.com** 

#### Fabricante:

BrandLine Group Sp. z o.o. A. Kręglewskiego 1, 61-248 Poznań, Polonia

#### INFORMACIÓN DEL DISPOSITIVO

Rango de temperatura de funcionamiento: 0 °C a 40 °C. Frecuencia: 2.412 a 2.472 GHz (2.4G WiFi) Potencia de salida de RF: 18.37 dBm (HT20, 2.4G WiFi), 18.33 dBm (HT40, 2.4G WiFi) Formato de la tarjeta: MicroSD Capacidad máxima de la tarieta microSD: 128 GB

## INFORMACIÓN IMPORTANTE

- 1. Este producto no es un juguete. No deje que los niños jueguen con él.
- El producto solo es adecuado para su uso en áreas secas. No debe usarse al aire libre ni sobre una superficie húmeda.
- 3. No toque el producto con las manos mojadas.
- Si el producto no funciona como debería o se ha caído o inundado, póngase en contacto con el servicio técnico del fabricante.
- 5. No coloque el producto cerca de la cocina u otras fuentes de calor.
- Solo un adulto puede realizar el montaje. Mantenga las partes más pequeñas del conjunto lejos del niño.
- El vigilabebés electrónico no es un sustituto del cuidado y la atención adecuados de los padres.
- No coloque el producto ni sus cables en el parque de bebé o al alcance de la mano de su hijo. Colóquelos a una distancia de al menos 1 m.
- 9. No coloque el producto cerca del agua o una fuente de fuego.
- 10. No toque los contactos del enchufe con objetos afilados o metálicos.
- 11. Se recomienda utilizar una fuente de alimentación de 5.0V CC 1.0A.

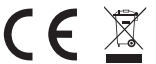

El producto cumple con los requisitos de las directivas de la Unión Europea.

De acuerdo con la Directiva 2012/19/UE, este producto está sujeto a una recogida separada. El producto no debe eliminarse junto con los residuos municipales, ya que puede suponer un riesgo para el medio ambiente y la salud humana. El producto usado debe devolverse al punto de reciclaje de equipos eléctricos y electrónicos.

## DESCRIPCIÓN DEL APARATO (FIG. A)

- 1. Lámpara de noche
- 2. Indicador luminoso
- 3. Micrófono
- 4. Sensor de temperatura y humedad
- 5. Altavoz
- 6. Interruptor de encendido / apagado
- 7. Interruptor de encendido / apagado

de la lámpara de noche

- 8. Botón de emparejamiento
- 9. Reinicio
- 10. Ranura para tarjeta microSD
- 11. Puerto USB-C
- 12. Indicador luminoso de carga
- 13. Soporte de montaje

## ARRANQUE DE LA CÁMARA Y LA APLICACIÓN

Busque y descargue la aplicación Lionelo Smart de iOS Store / Google Play o escanee el código QR al principio del manual de uso.

## Nota: Sólo las redes wifi de 2.4 GHz son compatibles. Las redes de 5 GHz no son compatibles.

- Regístrese en la aplicación con su dirección de correo electrónico. Acepte las condiciones de uso.
- Seleccione un nombre de usuario y una contraseña, luego haga clic en «Confirmar». Introduzca el código enviado a su dirección de correo electrónico.
- **3.** Durante la configuración, coloque la cámara lo más cerca posible del rúter wifi para acelerar el proceso de emparejamiento.

## Nota: la cámara sólo se puede añadir a una cuenta en la aplicación. Para añadir una cámara a otra cuenta, debe eliminarse de la anterior.

- 1. Conecte la cámara a la fuente de alimentación mediante un cable USB.
- 2. Seleccione «Añadir nuevo dispositivo».
- 3. Reinicie la cámara manteniendo pulsado el botón de reinicio durante 5 segundos.
- 4. Seleccione la red wifi a la que desea conectarse e introduzca la contraseña.
- El código QR aparecerá en la aplicación. Coloque el teléfono a una distancia de aprox. 20 cm de la cámara. Espere a que la cámara emita una señal acústica. La configuración debe terminarse en aprox. 30 segundos.

## INSTALACIÓN

Para montar la cámara en la encimera, use el soporte de montaje (A, fig. 1) y ajuste su parte flexible de la manera elegida (B, fig. 1).

## INSTALACIÓN CON TORNILLOS DE MONTAJE (FIG. 2)

- 1. Marque el lugar en la pared donde desea insertar los pasadores de expansión. Si es necesario, puede usar la plantilla.
- Taladre el agujero con una herramienta adecuada para la superficie seleccionada y, a continuación, inserte los pasadores de expansión. Enrosque los tornillos.
- 3. Fije la cámara en la pared.

#### INDICADOR LUMINOSO

- 1. El indicador es rojo fijo: sin conexión.
- 2. El indicador parpadea en rojo: la cámara está esperando la conexión wifi.
- 3. El indicador se ilumina constantemente en azul: la cámara funciona correctamente.
- 4. El indicador parpadea en azul: la cámara está esperando la conexión a la aplicación.

#### CARGA

Para cargar el dispositivo, inserte el cable USB-C en el puerto del dispositivo (11, fig. A) y la fuente de alimentación. El indicador luminoso de carga (12, fig. 12) se encenderá en naranja. Cuando esté completamente cargado, el indicador se volverá verde.

## FUNCIONES DEL DISPOSITIVO

- La aplicación permite que la cámara reproduzca la melodía.
- Los vídeos y las fotos se guardan en el teléfono del usuario o en la tarjeta microSD si se ha insertado en la cámara (como máximo 128 GB).
- La aplicación permite la comunicación de audio bidireccional con el bebé.
- Girar la imagen en la pantalla: gire el flujo de vídeo en vertical y en horizontal en cualquier momento.
- Los sensores de movimiento y sonido le notificarán sobre la detección de movimiento o sonido en la habitación.

• Día / noche: esta función garantiza una visibilidad de hasta 8 m por la noche. Puede encontrar una descripción completa de las funciones en el sitio web de Lionelo, la pestaña del producto Babyline Go.

#### SENSOR DE TEMPERATURA Y HUMEDAD

Después de encender la cámara, la temperatura y el nivel de humedad de la habitación estarán disponibles en la aplicación.

## **BOTÓN DE REINICIO**

Mantenga pulsado el botón de reinicio durante 5 segundos para reiniciar la cámara y restablecer la configuración de fábrica. La cámara emitirá un sonido triple.

## FUNCIÓN DE LA LÁMPARA DE NOCHE

Para utilizar la función de lámpara de noche, pulse el interruptor (7, fig. A). El color cambia automáticamente. También puede encender la lámpara de noche y elegir el color en la aplicación Lionelo Smart.

## SOLUCIÓN DE PROBLEMAS

| Problema / pregunta                                                                           | Posible solución                                                                                                    |
|-----------------------------------------------------------------------------------------------|----------------------------------------------------------------------------------------------------|
| La cámara no es visible<br>en la aplicación.                                                  | Compruebe la intensidad de la señal wifi o coloque la<br>cámara cerca del rúter durante la configuración. Reinicie<br>la cámara y añádala de nuevo.                                                                        |
| La cámara sigue en la<br>lista de dispositivos de<br>la aplicación después<br>de reiniciarla. | El reinicio sólo cambia la configuración de la cámara. La<br>cámara también debe eliminarse en la aplicación.                                                                                                    |
| ¿Cómo cambio la<br>red wifi a la que está<br>conectada la cámara?                             | Retire la cámara de la lista de dispositivos en la aplicación<br>y reconfigúrela conectándose a una red diferente.                                                                                                    |
| La cámara no identifica<br>la tarjeta microSD.                                                | Se recomienda insertar la tarjeta microSD cuando la<br>cámara esté apagada. Asegúrese de que la tarjeta esté<br>disponible y tenga el formato FAT32 y una capacidad<br>máxima de 128 GB. Compruebe su conexión a Internet. |
| No hay notificaciones<br>en la aplicación.                                                    | Compruebe que la aplicación funciona correctamente<br>y las notificaciones están activadas. Compruebe la<br>configuración de notificaciones en el teléfono.                                                                |

| Problema / pregunta                                                                                                    | Posible solución                                                                                                    |
|----------------------------------------------------------------------------------------------------|----------------------------------------------------------------------------------------------------|
| La cámara no quiere<br>conectarse a la<br>aplicación. Aparecerá<br>un mensaje en el que<br>se indica que la cámara<br>se había emparejado<br>previamente. | La cámara sólo se puede añadir a una cuenta en la<br>aplicación. Para añadir una cámara a otra cuenta, debe<br>eliminarse de la anterior. |

Las fotos son para fines ilustrativos, la apariencia real de los productos puede diferir de la presentada en las fotos.

#### NL

#### Geachte Klant!

Hebt u opmerkingen of vragen over het product, neem dan contact met ons op: **help@lionelo.com** 

#### Fabrikant:

BrandLine Group Sp. z o.o. A. Kręglewskiego 1, 61-248 Poznań, Polen

#### INFORMATIE OVER HET APPARAAT

Omvang van de bedrijfstemperatuur: 0°C - 40°C Frequentie: 2.412-2.472 GHz (2.4G WiFi) Moc wyjściowa RF: 18.37 dBm (HT20, 2.4G WiFi), 18.33 dBm (HT40, 2.4G WiFi) Kaartformaat: MicroSD Maximale capaciteit van microSD-kaart: 128 GB

#### **BELANGRIJKE GEGEVENS**

- 1. Het product is geen speelgoed. Laat kinderen er niet mee spelen.
- 2. Het product is alleen geschikt voor gebruik in droge ruimtes. Het mag niet buiten
of op natte oppervlakken worden gebruikt.

- 3. Raak het product niet met natte handen aan.
- 4. Als het product niet werkt of is gevallen of nat geworden, moet contact op met de serviceafdeling van de fabrikant worden genomen.
- 5. Plaats het product niet in de buurt van een kookplaat of andere warmtebronnen.
- 6 De installatie mag alleen door een volwassene worden uitgevoerd. Kleine onderdelen uit de buurt van kinderen houden
- 7. De babyfoon is geen vervanging voor verantwoord toezicht door volwassenen.
- 8. Houd het prodcut en de snoeren buiten het bereik van kinderen houden. Plaats ze on minstens 1 m afstand
- 9. Plaats het product niet in de buurt van water of een vuurbron.
- **10.** Raak de stekkercontacten niet aan met scherpe of metalen voorwerpen.
- **11.** Het wordt aanbevolen een adapter van 5.0V DC 1.0A te gebruiken.

Het product voldoet aan de vereisten van de toepasselijke Europese richtliinen.

**CE** 🕅 In overeenstemming met Richtliin 2012/19/EU moet dit product gescheiden worden ingezameld. Het product mag niet met het huisvuil worden weggegooid omdat het een bedreiging kan vormen voor het milieu en de volksgezondheid. Lever uw oude product in bij het daarvoor bestemde inzamelpunt voor recycling van elektrische en elektronische apparatuur.

8.

## **OMSCHRIJVING VAN HET APPARAAT (AFB. A)**

- 1. Nachtlampje
- 2. Indicatielampie
- 3. Microfoon
- 4. Temperatuur- en vochtigheidssensor
- 5. Luidspreker
- 6. Aan/uit schakelaar

9. Reset

Koppelingsknop

- 10. MicroSD-poort
- 11. USB-C poort
- Oplaadindicator
- **13.** Montagebeugel
- 7 Aan/uit schakelaar nachtlampie

### CAMERA EN APP OPSTARTEN

Zoek en download de Lionelo Smart app in iOS Store / Google Play store of scan de QR-code bovenaan de handleiding.

#### Let op: Er worden enkel 2,4 GHz Wi-Fi-netwerken ondersteund. 5 GHz-netwerken

#### worden niet ondersteund.

- 1. Meld je bij de app met je e-mailadres. Accepteer de gebruiksvoorwaarden.
- Kies gebruikersnaam en wachtwoord en klik vervolgens op "Bevestigen". Voer de code in die naar opgegeven e-mailadres is gestuurd.
- Plaats de camera tijdens de installatie zo dicht mogelijk bij de Wi-Fi-router om het instelproces te versnellen.

#### Let op: de camera wordt maar aan één account in de app toegevoegd. Om de camera aan een ander account toe te voegen, moet deze uit het vorige worden verwijderd.

- 1. Sluit de camera met de USB-kabel aan.
- 2. Kies een optie "Nieuw apparaat toevoegen".
- 3. Reset de camera door de resetknop 5 seconden ingedrukt te houden.
- 4. Kies het Wi-Fi-netwerk waarmee u verbinding wilt maken.
- In de app wordt een QR-code weergeven. Plaats de telefoon ongeveer 10~20cm voor de camera. Wacht tot de camera een signaal geeft. De configuratie moet in ca. 30 seconden klaar zijn.

#### MONTAGE

Gebruik een montagebeugel om de camera op een blad te monteren (A, afb. 1), en stel het flexibele onderdeel ervan in op de gewenste manier (B, afb. 1).

# MONTAGE MET SCHROEVEN (AFB. 2)

- Bepaal een plek op de muur waar je de pluggen wilt aanbrengen. Waar nodig kun je een sjabloon gebruiken.
- Boor een gat met een voor oppervlak geschikt gereedschap en steek de pluggen in. Draai de schroeven vast.
- **3.** Bevestig de camera aan de muur.

### INDICATIELAMPJE

- 1. Het idicatielampje brandt constant rood geen verbinding.
- Het idicatielampje knippert rood de camera wacht om een Wi-Fi-verbinding te maken.

- 3. Het idicatielampje brandt constant blauw de camera werkt correct.
- Het idicatielampje knippert blauw de camera wacht om verbinding met de app te maken.

## OPLADEN

Om het apparaat op te laden de USB-C kabel in de poort op het apparaat (11, afb. A) en in een voedingsbron steken. Het oplaadlampje (12, Afb. A) brandt oranje. De indicator wordt groen als het volledig is opgeladen.

## FUNCTIES VAN HET APPARAAT

- Met de app kan door de camera een bepaalde melodie worden afgespeeld.
- Video-opnames en foto's worden opgeslagen op de mobiele telefoon van de gebruiker of op een microSD-kaart als deze in de camera (maximaal 128 GB) is geplaatst.
- Met de app is tweeweg audiocommunicatie met het kindje mogelijk.
- De afbeelding op het scherm draaien draai op elk moment de videostream verticaal en horizontaal.
- Bewegings- en geluidssensoren informeren wanneer beweging of geluid in de kamer wordt gedetecteerd.
- Dag / Nacht met deze functie is de zichtbaarheid 's nachts tot 8 m verzekerd. Volledige omschrijving van de funcionaliteiten van de app te raadplegen op de Lionelo website, onder Babyline Go productpagina.

## TEMPERATUUR- EN VOCHTIGHEIDSSENSOR

Nadat de camera is ingeschakeld, zijn de temperatuur en vochtigheidsgraad van de kamer beschikbaar in de app.

### **RESET KNOP**

Houd de "Reset" knop gedurende 5 seconden ingedrukt om de fabrieksinstellingen te herstellen. De camera piept drie keer.

## FUNCTIE VAN EEN NACHTLAMPJE

Om de functie nachtlampje te gebruiken op de schakelaar drukken (7, afb. A). De kleur verandert automatisch. In de Lionelo Smart app kun je ook een nachtlampje activeren

#### **OPLOSSING VAN PROBLEMEN**

| Probleem/ vraag                                                                                                    | Mogelijke oplossing                                                                                                    |
|----------------------------------------------------------------------------------------------------|----------------------------------------------------------------------------------------------------|
| De camera niet zichtbaar in<br>de app.                                                                                      | Controleer de Wi-Fi-signaalsterkte of plaats<br>de camera in de buurt van de router tijdens de<br>installatie. Reset de camera en verbind deze<br>opnieuw.                                                                                     |
| De camera is steeds in de<br>apparatenlijst in de app na<br>een reset.                                                      | Door te resetten worden enkel de camera-<br>instellingen gewijzigd. De camera moet ook in de<br>app worden verwijderd.                                                                                                    |
| Hoe het Wi-Fi-netwerk<br>veranderen waarmee de<br>camera is verbonden?                                                      | Verwijder de camera uit de apparatenlijst in de app<br>en configureer deze opnieuw door met een ander<br>netwerk te verbinden.                                                                                                    |
| De camera herkent de<br>microSD-kaart niet.                                                                                 | Er wordt aangeraden een microSD-kaart te plaatsen<br>wanneer de camera is uitgeschakeld. Zorg ervoor<br>dat de kaart beschikbaar is en een FAT32-indeling<br>en een maximale capaciteit van 128 GB heeft.<br>Controleer de internetverbinding. |
| Geen meldingen in de app.                                                                                                   | Controleer of de app goed werkt en de meldingen<br>zijn ingeschakeld. Controleer de meldingsinstellingen<br>op uw mobiele telefoon.                                                                                                    |
| De camera verbindt niet<br>met de app. Er wordt de<br>melding afgelezen volgens<br>welke de camera eerder was<br>gekoppeld. | De camera wordt maar aan één account in de app<br>toegevoegd. Om de camera aan een ander account<br>toe te voegen, moet deze uit het vorige worden<br>verwijderd.                                                                              |

De afbeeldingen dienen alleen ter illustratie, het werkelijke uiterlijk van de producten kan van het uiterlijk op de afbeeldingen verschillen.

#### Gerbiamas Kliente!

Jei turite pastabų ar klausimų dėl įsigyto produkto, susisiekite su mumis:

#### help@lionelo.com

#### Gamintojas:

BrandLine Group Sp. z o.o. A. Kręglewskiego 1, 61-248 Poznań (Poznanė), Lenkija

#### INFORMACIJA APIE PRIETAISĄ:

Darbo temperatūros diapazonas: 0°C - 40°C Dažnis: 2.412-2.472 GHz (2.4G WiFi) RF išėjimo galia: 18.37 dBm (HT20, 2.4G WiFi), 18.33 dBm (HT40, 2.4G WiFi) Kortelės formatas: MicroSD Maksimali microSD kortelės talpa: 128 GB

#### SVARBI INFORMACIJA:

- 1. Šis produktas nėra žaislas. Neleiskite vaikams su juo žaisti.
- Produktas tinka naudoti tik sausose vietose. Jo negalima naudoti lauke arba ant šlapio paviršiaus.
- 3. Nelieskite produkto šlapiomis rankomis.
- Jei produktas veikia neteisingai, buvo numestas ar apipiltas, kreipkitės į gamintojo priežiūros centrą.
- 5. Produkto negalima statyti šalia viryklės ar kitų šilumos šaltinių.
- Montavimą turėtų atlikti suaugęs asmuo. Mažesnius komplekto elementus laikykite toliau nuo vaiko.
- 7. Kūdikio monitorius nepakeičia tinkamos tėvų globos ir priežiūros.
- Nedėkite produkto ir jo laidų manieže arba vaikui pasiekiamoje vietoje. Laikykite juos bent 1 m atstumu.
- 9. Nestatykite produkto šalia vandens ar ugnies šaltinio.
- 10. Nelieskite kištuko kontaktų aštriais ar metaliniais daiktais.
- 11. Rekomenduojama naudoti 5.0V DC 1.0A maitinimo adapterį.

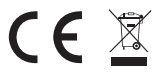

Produktas atitinka Europos Sąjungos direktyvų reikalavimus. Pagal direktyvą 2012/19/ES, šio produkto atliekos turi būti surenkamos atskirai. Produkto negalima išmesti kartu su buitinėmis

atliekomis, nes tai gali kelti pavojų aplinkai ir žmonių sveikatai. Panaudotą produktą atiduokite elektrinės ir elektroninės įrangos atliekų surinkimo ir perdirbimo tarnybai.

# PRIETAISO APRAŠYMAS (A PAV.)

- 1. Naktinė lemputė
- 2. Šviesos indikatorius
- 3. Mikrofonas
- 4. Temperatūros ir drėgmės jutiklis
- 5. Garsiakalbis
- 6. Jungiklis
- 7. Naktinės lemputės jungiklis

- 8. Susiejimo mygtukas
- 9. Reset (atstatymas)
- 10. MicroSD kortelės lizdas
- 11. USB-C lizdas
- 12. Įkrovimo šviesos indikatorius
- 13. Montavimo laikiklis

### KAMEROS IR PROGRAMOS PALEIDIMAS

Atsisiųskite "Lionelo Smart" programą iš "iOS Store" / "Google Play" arba nuskaitykite QR kodą naudojimo instrukcijos pradžioje.

#### Pastaba: Palaikomi tik Wi-Fi 2.4 GHz tinklai. 5 Ghz tinklai nepalaikomi.

- Registruokitės programoje įvesdami savo el. pašto adresą. Patvirtinkite, kad sutinkate su naudojimo sąlygomis.
- Pasirinkite vartotojo pavadinimą ir slaptažodį, tada spustelėkite "Patvirtinti". Įveskite el. pašto adresu atsiųstą kodą.
- Konfigūracijos metu laikykite kamerą kuo arčiau Wi-Fi maršrutizatoriaus, kad susiejimo procesas vyktų greičiau.

# Pastaba: kamerą galima pridėti tik prie vienos paskyros programoje. Norėdami pridėti kamerą prie kitos paskyros, pašalinkite ją iš ankstesnės.

- 1. Prijunkite kamerą prie elektros tinklo naudodami USB kabelį.
- 2. Pasirinkite "Pridėti naują prietaisą".
- 3. Iš naujo paleiskite kamerą paspausdami ir 5 sekundes palaikydami reset mygtuką.
- 4. Pasirinkite Wi-Fi tinklą, prie kurio norite prisijungti, ir įveskite slaptažodį.
- 5. Programoje bus rodomas QR kodas. Telefoną laikykite maždaug 20 cm atstumu

nuo kameros. Palaukite, kol išgirsite garsinį signalą. Konfigūracija turėtų baigtis maždaug per 30 sekundžių.

### MONTAVIMAS

Norėdami sumontuoti kamerą ant stalviršio, naudokite montavimo laikiklį (A, pav. 1) ir padėkite jo lanksčią dalį norimoje padėtyje (B, pav. 1).

# MONTAVIMAS NAUDOJANT MONTAVIMO VARŽTUS (PAV. 2)

- Ant sienos pažymėkite vietą, kur norite įkišti tvirtinimo kaiščius. Jei reikia, galite naudoti šabloną.
- 2. Išgręžkite skylę tinkamu įrankiu, tada įkiškite tvirtinimo kaiščius. Įsukite varžtus.
- **3.** Pritvirtinkite kamerą ant sienos.

## **ŠVIESOS INDIKATORIUS**

- 1. Indikatorius pastoviai dega raudona spalva nėra ryšio.
- 2. Indikatorius mirksi raudonai kamera laukia Wi-Fi ryšio.
- 3. Indikatorius pastoviai dega mėlyna spalva kamera veikia teisingai.
- 4. Indikatorius mirksi mėlyna spalva kamera laukia ryšio su programa.

### **[KROVIMAS**

Norėdami įkrauti prietaisą, įjunkite USB-C kabelį į prietaiso prievadą (11, pav. A) ir į maitinimo šaltinį. Įkrovimo šviesos indikatorius (12, pav. A) užsidegs oranžine spalva. Kai prietaisas visiškai įkrautas, indikatorius užsidegs žalia spalva.

### PRIETAISO FUNKCIJOS

- Programa leidžia iš kameros groti pasirinktą melodiją.
- Vaizdo įrašai ir nuotraukos išsaugomi vartotojo telefone arba microSD kortelėje, jei ji įdėta į kamerą (maksimali talpa 128 GB).
- Programa užtikrina dvipusį garso ryšį su vaiku.
- Ekrano vaizdo pasukimas vaizdo srautą galite bet kuriuo metu pasukti vertikaliai ir horizontaliai.
- Judesio ir garso jutikliai informuos jus, kai kambaryje bus judesys judėjimas ar garsas.
- Diena / Naktis ši funkcija užtikrina matomumą naktį iki 8 m.

Išsamų programos funkcijų aprašymą rasite Lionelo svetainėje, Babyline Go produkto

kortelėje.

# TEMPERATŪROS IR DRĖGMĖS JUTIKLIS

ljungus kamerą, programoje bus galima matyti kambario temperatūrą ir drėgmės lygį.

# MYGTUKAS RESET

Paspauskite ir 5 sekundes palaikykite reset mygtuką, kad iš naujo paleistumėte kamerą ir atkurtumėte gamyklinius nustatymus. Kamera supypsi tris kartus.

# NAKTINĖS LEMPUTĖS FUNKCIJA

Norėdami naudoti naktinės lemputės funkciją, paspauskite jungiklį (7, pav. A). Spalva pasikeis automatiškai. Taip pat galite įjungti naktinę lemputę ir pasirinkti spalvą Lionelo Smart programoje.

| Problema/klausimas                                          | Galimas sprendimas                                                                                                    |
|-------------------------------------------------------------|----------------------------------------------------------------------------------------------------|
| Kameros nesimato<br>programoje.                             | Patikrinkite Wi-Fi signalo stiprumą arba<br>konfigūracijos metu laikykite kamerą arti<br>maršrutizatoriaus. Iš naujo paleiskite kamerą ir vėl<br>ją pridėkite.                                    |
| Paleidus iš naujo, kamera vis<br>dar yra prietaisų sąraše.  | Paleidus iš naujo, pakeičiami tik kameros<br>nustatymai. Kamerą taip pat reikia pašalinti iš<br>programos.                                                                                        |
| Kaip pakeisti Wi-Fi tinklą,<br>prie kurio prijungta kamera? | Pašalinkite kamerą iš prietaisų sąrašo programoje,<br>tada dar kartą ją sukonfigūruokite ir prijunkite prie<br>kito tinklo.                                                                       |
| Kamera neatpažįsta microSD<br>kortelės.                     | MicroSD kortelę rekomenduojama įdėti, kai kamera<br>išjungta. Įsitikinkite, kad kortelė yra pasiekiama ir<br>turi FAT32 formatą, o maksimali talpa yra 128 GB.<br>Patikrinkite ryšį su internetu. |
| Programoje nėra pranešimų.                                  | Patikrinkite, ar programa veikia teisingai, o<br>pranešimai jjungti. Patikrinkite pranešimų<br>nustatymus telefone.                                                                               |

# TRIKČIŲ ŠALINIMAS

| Problema/klausimas                                                                                               | Galimas sprendimas                                                                                                    |
|----------------------------------------------------------------------------------------------------|----------------------------------------------------------------------------------------------------|
| Kamerai nepavyksta<br>užmegzti ryšio su programa.<br>Rodomas pranešimas,<br>kad kamera buvo susieta<br>ankščiau. | Kamerą galima pridėti tik prie vienos paskyros<br>programoje. Norėdami pridėti kamerą prie kitos<br>paskyros, pašalinkite ją iš ankstesnės. |

Nuotraukos skirtos tik iliustracijai, tikroji produktų išvaizda gali skirtis nuo pateiktos nuotraukose.

#### Vážený Kliente!

Pokud máte nějaké připomínky nebo dotazy k zakoupenému výrobku, kontaktujte nás: help@lionelo.com

#### Výrobce:

BrandLine Group Sp. z o. O. A. Kręglewskiego 1, 61-248 Poznaň, Polsko

### INFORMACE O ZAŘÍZENÍ

Rozsah provozní teploty: 0-40 °C Frekvence: 37 START2.412-2.472 GHz 37 END(2.4G WiFi) Výstupní výkon RF: 43 START18.37 dBm (HT20, 43 END2.4G WiFi58 START), 18.33 dBm (HT40, 58 END2.4G WiFi76 START)76 END Formát karty: MicroSD Maximální kapacita microSD karty: 128 GB:

## DŮLEŽITÉ INFORMACE

- 1. Tento výrobek není hračka. Nedovolte dětem, aby si s ním hrály.
- Výrobek používejte pouze na suchých místech. Nepoužívejte venku nebo na mokrém povrchu.

- 3. Nedotýkejte se výrobku mokrýma rukama.
- Pokud výrobek nefunguje správně nebo spadl na zem nebo byl zalitý vodou, kontaktujte servis výrobce.
- 5. Výrobek nedávejte do blízkosti sporáku nebo jiných zdrojů tepla.
- Montáž může provést pouze dospělá osoba. Menší prvky sestavy držte mimo dosah dítěte.
- 7. Elektronická chůva nenahrazuje řádnou rodičovskou péči a dohled.
- Nedávejte výrobek a jeho kabely do ohrádky nebo do dosahu dětských rukou. Umístěte je do vzdálenosti alespoň 1 m.
- 9. Nedávejte výrobek do blízkosti vody nebo zdroje ohně.
- 10. Nedotýkejte se kontaktů zástrčky ostrými nebo kovovými předměty.
- **11.** Používejte síťový adaptér 148 START s parametry 5.0V DC 1.0A 148 END.

Výrobek vyhovuje požadavkům směrnic Evropské unie. V souladu se směrnicí 2012/19/EU podléhá tento výrobek tříděnému sběru. Výrobek nevyhazujte s komunálním odpadem,

protože může představovat hrozbu pro životní prostředí a lidské zdraví. Použitý výrobek odevzdejte na sběrné místo pro recyklaci elektrických a elektronických zařízení.

# POPIS ZAŘÍZENÍ (OBR. A)

- 1. Noční světlo
- 2. Kontrolka

( F 🕅

- 3. Mikrofon
- 4. Snímač teploty a vlhkosti
- 5. Reproduktor
- 6. Přepínač

- Tlačítko parování
  Pasat
- 9. Reset
- 10. Slot pro microSD kartu
- 11. Port USB-C
- 12. Kontrolka nabíjení
- 13. Montážní držák

7. Přepínač nočního světla

# ZAPNUTÍ KAMERY A APLIKACE

Vyhledejte a stáhněte si aplikaci Lionelo Smart z obchodu iOS Store / Google Play nebo naskenujte QR kód umístěný na začátku uživatelské příručky.

#### Pozor Podporovány jsou pouze sítě Wi-Fi 2.4 GHz. Sítě 5 GHz nejsou podporovány.

 Zaregistrujte se do aplikace pomocí své e-mailové adresy. Přijměte podmínky použití.

- Vyberte uživatelské jméno a heslo a klikněte na "Potvrdit". Zadejte kód zaslaný na e-mailovou adresu.
- Při konfiguraci postavte kameru co nejblíže k Wi Fi routeru, abyste urychlili proces párování.

# Pozor: kameru můžete přidat pouze k jednomu účtu v aplikaci. Chcete-li přidat kameru k jinému účtu, musíte ji odebrat z předchozího účtu.

- 1. Připojte kameru k napájení pomocí USB kabelu.
- 2. Vyberte nabídku "Přidat nové zařízení".
- 3. Resetujte kameru stisknutím a přidržením tlačítka reset po dobu 5 sekund.
- 4. Vyberte Wi-Fi síť, ke které se chcete připojit a zadejte heslo.
- V aplikaci se zobrazí QR kód. Umístěte telefon asi 20 cm od kamery. Počkejte, až kamera pípne. Konfigurace by měla být dokončena asi za 30 sekund.

# MONTÁŽ

Chcete-li kameru připevnit na desku stolu, použijte montážní držák (A, obr. 1) a její pružnou část nastavte do požadované polohy (B, obr. 1).

# MONTÁŽ POMOCÍ MONTÁŽNÍCH ŠROUBŮ (OBR. 2)

- Označte místo na stěně, kam chcete vložit hmoždinky. Bude-li třeba, použijte šablonu.
- Vyvrtejte otvor pomocí nástroje vhodného pro vybraný povrch a pak vložte hmoždinky. Zašroubujte šrouby.
- 3. Namontujte kameru na stěnu.

# KONTROLKA

- 1. Kontrolka svítí trvale červeně žádné připojení.
- 2. Kontrolka bliká červeně kamera čeká na připojení k Wi-Fi.
- 3. Kontrolka svítí trvale modře kamera funguje správně.
- 4. Kontrolka bliká modře kamera čeká na připojení k aplikaci.

# NABÍJENÍ

Chcete-li zařízení nabít, vložte kabel USB-C do portu v zařízení (11, obr. A) a do zdroje

napájení. Kontrolka nabíjení (12, obr. A) se rozsvítí oranžově. Po úplném nabití se kontrolka rozsvítí zeleně.

# FUNKCE ZAŘÍZENÍ

- Aplikace umožňuje přehrát vybranou melodii přes kameru.
- Videozáznamy a fotografie se ukládají do telefonu uživatele nebo na microSD kartu, pokud je vložena do kamery (maximálně 128 GB).
- Aplikace umožňuje obousměrnou zvukovou komunikaci s dítětem.
- Otáčení obrazu na obrazovce kdykoli otočte video stream svisle a vodorovně.
- Snímače pohybu a zvuku vás upozorní, když je v místnosti detekován pohyb nebo zvuk.
- Den/Noc tato funkce zajišťuje viditelnost v noci až na 8 m.

Úplný popis funkcí aplikace najdete na webových stránkách Lionelo v záložce výrobku Babyline Go.

# SNÍMAČ TEPLOTY A VLHKOSTI

Po zapnutí kamery bude v aplikaci dostupná teplota a vlhkost v místnosti.

# TLAČÍTKO RESET

Stisknutím a přidržením tlačítka reset po dobu 5 sekund resetujete kameru a obnovíte tovární nastavení. Kamera třikrát pípne.

# FUNKCE NOČNÍHO SVĚTLA

Chcete-li použít funkci nočního světla, stiskněte přepínač (7, obr. A). Barva se automaticky změní. Můžete také zapnout noční světlo a vybrat si barvu v aplikaci Lionelo Smart.

# ŘEŠENÍ PROBLÉMŮ

| Problém/otázka                                                      | Možné řešení                                                                                                    |
|---------------------------------------------------------------------|----------------------------------------------------------------------------------------------------|
| Kamera není viditelná v<br>aplikaci.                                | Při konfiguraci zkontrolujte sílu signálu Wi-Fi nebo<br>umístěte kameru do blízkosti routeru. Resetujte<br>kameru a znovu ji přidejte. |
| Kamera je nadále v<br>seznamu zařízení v aplikaci<br>po resetování. | Resetování pouze změní nastavení kamery. Kameru<br>také smažte v aplikaci.                                                             |

| Problém/otázka                                                                                                    | Možné řešení                                                                                                    |  |
|----------------------------------------------------------------------------------------------------|----------------------------------------------------------------------------------------------------|--|
| Jak změním síť Wi-Fi, ke<br>které je kamera připojena?                                                            | Kameru smažte v seznamu zařízení v aplikaci a pak ji<br>znovu nakonfigurujte a připojte k jiné síti.                                                                                      |  |
| Kamera neidentifikuje<br>microSD kartu.                                                                           | Doporučuje se vložit microSD kartu, když je kamera<br>vypnutá. Ujistěte se, že je karta dostupná a má formát<br>FAT32 a maximální kapacitu 128 GB. Zkontrolujte<br>připojení k internetu. |  |
| Žádná upozornění v<br>aplikaci.                                                                                   | Zkontrolujte, zda aplikace funguje správně a zda<br>jsou povolena upozornění. Zkontrolujte nastavení<br>upozornění v telefonu.                                                            |  |
| Kameru nelze připojit<br>k aplikaci. Zobrazuje<br>se zpráva oznamující,<br>že kamera byla již dříve<br>spárována. | Kameru můžete přidat pouze k jednomu účtu v<br>aplikaci. Chcete-li přidat kameru k jinému účtu,<br>musíte ji odebrat z předchozího účtu.                                                  |  |

Fotografie jsou pouze ilustrační, skutečný vzhled výrobků se může lišit od znázorněného na fotografiích.

HU

#### Kedves Vásárló!

Ha bármilyen észrevétele vagy kérdése van a megvásárolt termékkel kapcsolatban, kérjük, lépjen kapcsolatba velünk: **help@lionelo.com** 

#### Gyártó:

BrandLine Group Sp. z o.o. A. Kręglewskiego 1, 61-248 Poznań, Lengyelország

## KÉSZÜLÉKINFORMÁCIÓ

Munkahőmérséklet: 0°C és 40°C között Frekvencia: 2.412-2.472 GHz (2.4G WiFi) RF kimeneti teljesítmény: 18.37 dBm (HT20, 2.4G WiFi), 18.33 dBm (HT40, 2.4G WiFi)

# FONTOS INFORMÁCIÓK

- 1. Ez a termék nem játék. Ne engedje, hogy a termékkel gyermekek játszanak.
- A termék kizárólag száraz helyen használható. Nem szabad kültéren vagy nedves felületen használni.
- 3. Ne érintse meg a terméket nedves kézzel.
- Ha a termék nem működik megfelelően, vagy leejtette, esetleg elázott, forduljon a gyártó szervizéhez.
- 5. Ne helyezze a terméket tűzhely vagy más hőforrás közelébe.
- A termék összeszerelését kizárólag felnőtt személy végezheti. Tartsa távol a gyermektől a szett kisebb elemeit.
- 7. A bébiőr nem helyettesíti a megfelelő szülői gondoskodást és figyelmet.
- Ne helyezze a terméket és annak kábeleit járókába vagy a gyermek számára is elérhető helyre. Helyezze legalább 1 m távolságra a gyermektől.
- 9. Ne helyezze a terméket víz vagy tűzforrás közelébe.
- 10. Ne érintse meg a dugvilla érintkezőit éles vagy fémes tárgyakkal.
- **11.** A termékhez 5,0V DC 1,0A paraméterű tápegység használata javasolt.

A termék megfelel az Európai Unió irányelvei követelményeinek. A 2012/19/EU irányelvnek megfelelően ezt a terméket szelektív hulladékgyűjtés keretein belül kell ártalmatlanítani. A terméket nem szabad a kommunális hulladékkal együtt kidobni, mivel veszélyt jelenthet a környezetre és az emberi egészségre. Szolgáltassa be az elhasznált terméket az elektromos és elektronikus berendezések begyűjtő pontjába.

# A TERMÉK RÉSZEI (A. ÁBRA)

- 1. Éjjeli lámpa
- 2. Jelzőfény
- 3. Mikrofon
- Hőmérséklet és páratartalom érzékelő
- 5. Hangszóró
- 6. Kapcsológomb

- 7. Éjjeli lámpa kapcsológomb
- 8. Párosítás gomb
- 9. Reset
- 10. MicroSD kártya foglalat
- 11. USB-C foglalat
- 12. Töltésjelző
- 13. Rögzítőkar

# A KAMERA ÉS AZ ALKALMAZÁS ELINDÍTÁSA

Keresse meg és töltse le a Lionelo Smart alkalmazást az iOS Store / Google Play áruházból, vagy olvassa be a használati útmutató elején található QR kódot.

# Figyelem! Csak a 2,4 GHz-es Wi-Fi hálózatok támogatottak. Az 5 GHz-es hálózatok nem támogatottak.

- Regisztráljon az alkalmazásba az e-mail címével. Fogadja el a felhasználási feltételeket.
- Válasszon felhasználónevet és jelszót, majd kattintson a "Megerősítés" gombra. Adja meg az e-mail címre küldött kódot.
- A beállítás során helyezze a kamerát a lehető legközelebb a Wi-Fi routerhez a gyorsabb párosítás érdekében.

# Figyelem! Egy kamera csak egy fiókhoz adható hozzá az alkalmazásban. A kamerát csak azután tudja másik fiókhoz adni, miután azt eltávolította az előző fiókból.

- 1. Csatlakoztassa a kamerát a tápforrásra a mellékelt USB kábellel.
- 2. Válassza az "Új eszköz hozzáadása" lehetőséget.
- Indítsa újra a kamerát a reset gomb megnyomásával és 5 másodpercig tartó lenyomásával.
- 4. Válassza ki a Wi-Fi hálózatot, amelyhez csatlakozni kíván és adja meg a jelszót.
- Megjelenik a QR kód az alkalmazásban. Helyezze a telefont körülbelül 20 cm távolságra a kamerától. Várja meg, amíg a kamera hangjelzést ad. A beállítás körülbelül 30 másodperc alatt befejeződik.

# ÖSSZESZERELÉS

A kamera asztallapra szereléséhez használja a rögzítőkart (A, 1. ábra) és állítsa be tetszés szerint a kamera hajlékony részét (B, 1. ábra).

# RÖGZÍTÉS A RÖGZÍTŐCSAVAROKKAL (2. ÁBRA)

- Jelölje meg a falon, hova szeretné behelyezni a tipliket. Szükség esetén használjon sablont.
- Fúrjon lyukat a kiválasztott felülethez megfelelő fúrószárral, majd helyezze be a tipliket. Csavarja be a csavarokat.

3. Rögzítse a kamerát a falra.

# JELZŐFÉNY

- 1. A jelzőfény pirosan világít nincs kapcsolat.
- 2. A jelzőfény pirosan villog a kamera Wi-Fi kapcsolatra vár.
- 3. A jelzőfény kéken világít a kamera megfelelően működik.
- 4. A jelzőfény kéken villog a kamera az alkalmazással való kapcsolatra vár.

# TÖLTÉS

A készülék feltöltéséhez dugja be az USB-C kábelt a készülék aljzatába (11, A ábra) és a tápforrásba. A töltés jelzőfénye (12, A ábra) narancssárgán fog világítani. A készülék feltöltését követően a jelzőfény zöld színre vált.

# A KÉSZÜLÉK FUNKCIÓI

- Az alkalmazás lehetővé teszi a kiválasztott dallam lejátszását a kamerán.
- A videofelvételek és a fényképek a felhasználó telefonján, vagy ha behelyezte a kamerába, a microSD kártyán kerülnek elmentésre (legfeljebb 128 GB).
- Az alkalmazás kétirányú hangkommunikációt tesz lehetővé a gyermekkel.
- Kép forgatása a képernyőn a videófolyam bármikor függőlegesen vagy vízszintesen elforgatható.
- A mozgás- és hangérzékelők értesíteni fogják, ha mozgást vagy hangot észlelnek a szobában.
- Nappali / Éjszakai ez a funkció akár 8 méteres láthatóságot biztosít éjszaka.

Az alkalmazás funkcióinak teljes leírása megtalálható a Lionelo weboldalán, a Babyline Go termék fülében.

# HŐMÉRSÉKLET ÉS PÁRATARTALOM ÉRZÉKELŐ

A kamera bekapcsolását követően elérhetővé válik az alkalmazásban a helyiség hőmérséklete és páratartalma.

# **RESET GOMB**

Nyomja meg és tartsa lenyomva 5 másodpercig a reset gombot a kamera újraindításához és a gyári beállítások visszaállításához. A kamera kibocsát három hangjelzést.

# ÉJJELI LÁMPA FUNKCIÓ

Az éjszakai lámpa funkció használatához nyomja meg a kapcsológombot (7, A ábra). A szín automatikusan megváltozik. Az éjszakai lámpa bekapcsolása és a szín kiválasztása a Lionelo Smart alkalmazásban is elvégezhető.

# PROBLÉMAMEGOLDÁS

| Probléma/kérdés                                                                                                    | Lehetséges megoldás                                                                                                    |
|----------------------------------------------------------------------------------------------------|----------------------------------------------------------------------------------------------------|
| A kamera nem látható az<br>alkalmazásban.                                                                                               | Ellenőrizze a Wi-Fi jel erősségét, vagy helyezze a<br>kamerát a konfigurálás során a router közelébe.<br>Indítsa újra a kamerát és adja hozzá újra.                                                           |
| A kamera az újraindítás után<br>is fenn van az alkalmazás<br>eszközlistáján.                                                            | Az újraindítás csak a kamera beállításait<br>változtatja meg. A kamerát is el kell távolítani az<br>alkalmazásban.                                                                                            |
| Hogyan kell megváltoztatni a<br>Wi-Fi hálózatot, amelyhez a<br>kamera csatlakozik?                                                      | Távolítsa el a kamerát az alkalmazás<br>eszközlistájából, majd konfigurálja újra egy másik<br>hálózathoz csatlakoztatva.                                                                                      |
| A kamera nem látja a microSD<br>kártyát.                                                                                                | A microSD memóriakártyát kikapcsolt kamera<br>mellett javasolt behelyezni. Ellenőrizze, hogy<br>a kártya elérhető, FAT32 formátumú és<br>legfeljebb 128 GB kapacitású. Ellenőrizze az<br>internetkapcsolatot. |
| Nincsenek értesítések az<br>alkalmazásban.                                                                                              | Ellenőrizze, hogy az alkalmazás megfelelően<br>működik és az értesítések engedélyezve vannak.<br>Ellenőrizze a telefon értesítés beállításait.                                                                |
| A kamera nem akar csatlakozni<br>az alkalmazáshoz. Egy üzenet<br>jelenik meg, amely szerint a<br>kamera már korábban párosítva<br>volt. | Egy kamera csak egy fiókhoz adható hozzá az<br>alkalmazásban. A kamerát csak azután tudja<br>másik fiókhoz adni, miután azt eltávolította az<br>előző fiókból.                                                |

A képek csak tájékoztató jellegűek, a termékek tényleges kinézete eltérhet a képeken látottaktól.

#### RO

#### Dragă Clientule!

Dacă aveți comentarii sau întrebări cu privire la produsul pe care l-ați achiziționat, vă rugăm să ne contactați: **help@lionelo.com** 

#### Producător

BrandLine Group Sp. z o.o. A. Kręglewskiego 1, 61-248 Poznań, Polska

#### INFORMAȚII DESPRE DISPOZITIV

Interval temperatură de funcționare: 0°C - 40°C Frecvență: 2.412-2.472 GHz (2.4G WiFi) Putere de ieșire RF: 18.37 dBm (HT20, 2.4G WiFi), 18.33 dBm (HT40, 2.4G WiFi) Format card: MicroSD Capacitatea maximă a cardului microSD: 128 GB

#### INFORMAȚII IMPORTANTE

- 1. Acest produs nu este o jucărie. Nu lăsați copiii să se joace cu el.
- Produsul este adecvat pentru utilizare numai în locuri uscate. Nu îl utilizați în aer liber sau pe o suprafață umedă.
- 3. Nu atingeți produsul cu mâinile umede.
- Dacă produsul nu funcționează așa cum ar trebui sau dacă a fost scăpat sau inundat, contactați departamentul de service al producătorului.
- 5. Nu așezați produsul în apropierea unui aragaz sau a altor surse de căldură.
- Asamblarea trebuie să fie efectuată numai de către un adult. Țineți piesele mai mici ale setului departe de copil.
- 7. Bona electronică nu înlocuiește îngrijirea și atenția corespunzătoare a părinților.
- Nu așezați produsul și cablurile acestuia în parc sau la îndemâna copilului. Așezațile la o distanță de cel puțin 1 m.
- 9. Nu amplasați produsul în apropierea apei sau a unei surse de foc.
- 10. Nu atingeți contactele ștecherului cu obiecte ascuțite sau metalice.
- 11. Se recomandă utilizarea unei surse de alimentare cu parametri 5.0V DC 1.0A.

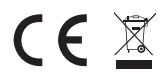

Produsul este conform cu cerințele directivelor Uniunii Europene. În conformitate cu Directiva 2012/19/UE, acest produs face obiectul colectării selective. Produsul nu trebuie eliminat împreună cu deseurile municipale, deparece poate reprezenta un risc pentru

mediu și pentru sănătatea umană. Produsul utilizat trebuie dus la un centru de reciclare a echipamentelor electrice și electronice.

#### DESCRIEREA DISPOZITIVULUI (FIG. A)

- 1. Lampă de noapte
- 2. Indicator luminos
- 3. Microfon
- Senzor de temperatură și de umiditate
- 5. Difuzor
- 6. Întrerupător pornit /oprit
- 7. Comutator de pornire/oprire a lămpii

- de noapte
- 8. Butoane de asociere
- 9. Resetare
- 10. Slot pentru card MicroSD
- 11. Port USB-C
- 12. Indicatorul luminos de încărcare
- 13. Suport de montaj

### PORNIREA CAMEREI ȘI A APLICAȚIEI

Căutați și descărcați aplicația Lionelo Smart din iOS Store / Google Play sau scanați codul QR de la începutul ghidului de utilizare.

# Atenție: Sunt acceptate numai rețele Wi-Fi de 2,4 GHz. Rețelele 5 GHz nu sunt suportate.

- 1. Înregistrați-vă în aplicație folosind adresa de e-mail. Acceptați termenii de utilizare.
- Alegeți un nume de utilizator și o parolă, apoi faceți clic pe "Confirmare". Introduceți codul trimis la adresa dvs. de e-mail.
- În timpul configurării, poziționați camera cât mai aproape posibil de routerul Wi-Fi pentru a accelera procesul de asociere.

#### Atenție: camera poate fi adăugată doar la un singur cont în aplicație. Pentru a adăuga camera la un alt cont, camera trebuie să fie eliminată din contul anterior.

- 1. Conectați camera la sursa de alimentare cu ajutorul cablului USB.
- 2. Selectați "Adăugați un nou dispozitiv".
- 3. Resetați camera apăsând și ținând apăsat butonul de resetare timp de 5 secunde.

- 4. Selectați rețeaua Wi-Fi la care doriți să vă conectați și introduceți parola.
- Un cod QR va fi afișat în aplicație. Așezați telefonul la aproximativ 20 cm de cameră. Așteptați ca aparatul foto să emită un semnal sonor. Configurarea ar trebui să se finalizeze în aproximativ 30 de secunde.

## ANSAMBLARE

Pentru a monta camera pe o masă, utilizați suportul de montare (A, fig. 1) și poziționați partea flexibilă a camerei așa cum doriți (B, fig. 1).

# INSTALARE CU ȘURUBURI DE MONTARE (FIG. 2)

- Marcați pe perete unde doriți să introduceți stâlpii de perete. Dacă este necesar, puteți folosi un şablon.
- Faceți o gaură cu o unealtă potrivită pentru suprafața aleasă și apoi introduceți diblurile în perete. Înşurubați şuruburile.
- 3. Fixați camera pe perete.

## INDICATOR LUMINOS

- 1. Indicatorul se aprinde în roșu continuu nu există nicio conexiune.
- 2. Indicatorul clipește roșu camera așteaptă o conexiune Wi-Fi.
- 3. Indicatorul se aprinde permanent în albastru camera funcționează corect.
- 4. Indicatorul clipește în albastru camera așteaptă să se conecteze la o aplicație.

# ÎNCĂRCARE

Pentru a încărca dispozitivul, introduceți cablul USB-C în portul de pe dispozitiv (11, fig. A) și într-o sursă de alimentare. Indicatorul luminos de încărcare (12, fig. A) se va aprinde în portocaliu. Când este complet încărcat, indicatorul se va transforma în verde.

# FUNCȚIILE DISPOZITIVULUI

- Aplicația permite camerei să redea o melodie selectată.
- Înregistrările video și fotografiile sunt stocate pe telefonul utilizatorului sau pe un card microSD, dacă este introdus în cameră (maximum 128 GB).
- Aplicația permite comunicarea audio în amândouă direcțiile cu copilul.
- Rotația ecranului rotiți fluxul video pe verticală și orizontală în orice moment.
- Senzorii de mișcare și de sunet vă vor alerta atunci când se detectează mișcare

sau sunet în cameră.

Zi / Noapte - această funcție oferă o vizibilitate de până la 8 m pe timp de noapte.
 O descriere completă a funcțiilor aplicației poate fi găsită pe site-ul Lionelo, la fila produsului Babyline Go.

## SENZOR DE TEMPERATURĂ ȘI DE UMIDITATE

Odată ce camera este în funcțiune, temperatura și nivelul de umiditate din cameră vor fi disponibile în aplicație.

### **BUTON RESET**

Apăsați și mențineți apăsat butonul de resetare timp de 5 secunde pentru a reseta camera și a restabili setările din fabrică. Camera va emite un semnal sonor de trei ori.

## FUNCȚIA LAMPĂ DE NOAPTE

Pentru a utiliza funcția de lampă de noapte, apăsați comutatorul (7, fig. A). Culoarea se schimbă automat. De asemenea, puteți porni lumina de noapte și puteți selecta culoarea în aplicația Lionelo Smart.

| Problemă/întrebare                                                          | Soluție posibilă                                                                                                    |
|-----------------------------------------------------------------------------|----------------------------------------------------------------------------------------------------|
| Camera nu este vizibilă<br>în aplicație.                                    | Verificați puterea semnalului Wi-Fi sau așezați camera<br>în apropierea routerului în timpul configurării. Resetați<br>camera și adăugați-o din nou.                                                                     |
| Camera este încă în<br>lista de dispozitive din<br>aplicație după resetare. | Resetarea modifică doar setările camerei. Camera trebuie, de asemenea, să fie ștearsă în aplicație.                                                                                                    |
| Cum pot schimba<br>rețeaua Wi-Fi la care<br>este conectată camera?          | Eliminați camera din lista de dispozitive din aplicație,<br>apoi reconfigurați-o prin conectarea la o altă rețea.                                                                                                    |
| Camera nu identifică<br>cardul microSD.                                     | Se recomandă să introduceți cardul microSD atunci<br>când camera este oprită. Asigurați-vă că cardul este<br>disponibil și că are formatul FAT32 și o capacitate<br>maximă de 128 GB. Verificați conexiunea la internet. |
| Nu există notificări în<br>aplicație.                                       | Verificați dacă aplicația funcționează corect și dacă<br>notificările au fost activate. Verificați setările de<br>notificare de pe telefon.                                                                              |

## SOLUȚIONAREA PROBLEMELOR

| Problemă/întrebare                                                                                                    | Soluție posibilă                                                                                                    |
|----------------------------------------------------------------------------------------------------|----------------------------------------------------------------------------------------------------|
| Camera nu vrea să se<br>conecteze la aplicație.<br>Se afișează un mesaj în<br>funcție de camera care a<br>fost asociată anterior. | Camera poate fi adăugată doar la un singur cont în<br>aplicație. Pentru a adăuga camera la un alt cont, camera<br>trebuie să fie eliminată din contul anterior. |

Fotografiile au caracter pur informativ, aspectul real al produselor poate diferi de cel prezentat în fotografii.

#### SE

#### Bästa Kund!

Om du har några anmärkningar eller frågor om den inköpta produkten, kontakta oss gärna på: **help@lionelo.com** 

#### Tillverkare:

BrandLine Group Sp. z o. o. A. Kręglewskiego 1, 61-248 Poznań, Polen

#### INFORMATION OM PRODUKTEN

Drifttemperaturens omfång: 0°C - 40°C Frekvens: 2.412-2.472 GHz (2.4G WiFi) RF uteffekt: 18.37 dBm (HT20, 2.4G WiFi), 18.33 dBm (HT40, 2.4G WiFi) Kortformat: MicroSD Maximal microSD-kortkapacitet: 128 GB)

#### VIKTIG INFORMATION

- 1. Den här produkten är inte en leksak. Låt inte barnen leka med produkten.
- Produkten är endast lämplig för användning på torra ytor. Man får inte använda den utomhus eller på fuktig yta.
- 3. Rör inte produkten med blöta händer.

- Om produkten inte fungerar som den ska, eller har tappats eller översvämmats, kontakta tillverkarens servicecenter.
- 5. Placera inte produkten nära spisen eller andra värmekällor.
- 6. Produkten ska monteras av en vuxen. Håll mindre delar borta från barnet.
- 7. Babyvakt ersätter inte omtanke och föräldravård.
- Placera inte produkten och dess sladdar i barnets lekhage eller inom barnets räckhåll. Placera den minst 1 m bort.
- 9. Placera inte nära vatten eller eldkällor.
- 10. Rör inte kontakterna med vassa eller metallföremål.
- 11. Det rekommenderas att använda en strömkabel med parametrarna 5.0V DC 1.0A.

Produkten uppfyller kraven i EU:s direktiv. I enlighet med direktiv 2012/19/EU är denna produkt föremål för selektiv insamling. Produkten ska inte slängas tillsammans med kommunalt avfall, eftersom det kan utgöra ett hot mot miljön och människors hälsa. Den använda produkten ska lämnas till en återvinningsstation för elektriska och elektroniska apparater.

## **PRODUKTBESKRIVNING (FIG. A)**

- 1. Sänglampa
- Ljusindikator
- 3. Mikrofon
- 4. Temperatur- och fuktighetssensor
- 5. Högtalare
- 6. På/Av-knapp

- 8. Knapp för parning
- 9. Återställning
- 10. MicroSD-kortplats
- 11. USB-C-port
- 12. Ljusindikator för laddning
- 13. Monteringshandtag
- 7. På/Av-knapp för sänglampan

# IGÅNGSÄTTNING AV KAMERAN OCH APPEN

Sök och ladda ner Lionelo Smart appen från iOS Store/ Google Play, eller scanna QRkoden som finns i början av användarmanualen.

#### OBS: Endast 2,4 GHz Wi-Fi-nätverk stöds. 5 GHz-nätverk stöds inte.

- 1. Registrera dig i appen med din e-postadress. Acceptera användarvillkoren.
- Välj ett användarnamn och lösenord och klicka sedan på "Bekräfta". Ange koden som skickats till e-postadressen.

 Placera kameran så nära din Wi-Fi-router som möjligt under installationen för att påskynda ihopparningsprocessen.

# Obs: Kameran kan bara läggas till ett konto i appen. För att lägga till en kamera till ett annat konto måste den tas bort från det föregående.

- 1. Koppla kameran till en strömkälla med USB-kabeln.
- 2. Välj "Lägg till ny enhet".
- 3. Återställ kameran genom att trycka och hålla in återställningsknappen i 5 sekunder.
- 4. Välj det Wi-Fi-nätverk du vill ansluta till och ange lösenordet.
- 5. I appen visas en QR-kod. Placera mobilen ungefär 20 cm från kameran. Vänta tills kameran avger ett ljud. Konfigurationen bör slutföras på cirka 30 sekunder.

### MONTERING

För att montera kameran på en bänk, använd monteringshandtaget (A, fig. 1) och placera dess flexibla del på det sätt du väljer (B, fig. 1).

## MONTERING MED HJÄLP AV MONTERINGSSKRUVAR (FIG. 2)

- Markera platsen på väggen där du vill sätta in väggpluggarna. Om det behövs kan du använda mallen.
- Borra ett hål med ett verktyg som är lämpligt för den valda ytan och sätt sedan i väggpluggarna. Skruva in skruvarna.
- 3. Montera kameran på väggen.

# LJUSINDIKATOR

- 1. Ljusindikatorn lyser rött hela tiden ingen anslutning.
- 2. Ljusindikatorn blinkar rött kameran väntar på WiFi-anslutning.
- 3. Ljusindikatorn lyser blått hela tiden kameran fungerar korrekt.
- 4. Ljusindikatorn blinkar blått kameran väntar på anslutning med appen.

# LADDNING

För att ladda enheten, sätt in USB-C-kabeln i porten på enheten (11, fig. A) och i strömkällan. Laddningsindikatorn (12, fig. A) lyser orange. Efter att enheten är fullladdad, blir indikatorn grön.

## ENHETENS FUNKTIONER

- Appen låter dig spela den valda melodin genom kameran.
- Videoinspelningar och bilder sparas på användarens telefon eller på ett microSDkort om det sätts in i kameran (max 128 GB).
- Applikationen möjliggör tvåvägs ljudkommunikation med ditt barn.
- Skärmbildsrotation rotera videoströmmen vertikalt och horisontellt när som helst.
- Rörelse- och ljudsensorer meddelar dig när rörelse eller ljud upptäcks i rummet.
- Dag/natt denna funktion ger sikt på natten upp till 8 m.

En fullständig beskrivning av applikationens funktioner finns på Lionelos webbplats, på produktfliken Babyline Go.

### **TEMPERATUR- OCH FUKTIGHETSSENSOR**

När du har slagit på kameran kommer temperaturen och luftfuktigheten i rummet att vara tillgängliga i applikationen.

# ÅTERSTÄLLNINGSKNAPP

Tryck och håll in återställningsknappen i 5 sekunder för att återställa kameran och återställa fabriksinställningarna. Kameran piper tre gånger.

# SÄNGLAMPA

För att använda sänglampasfunktionen, tryck på knappen (7, fig. A). Färgen ändras automatiskt. Du kan också sätta på lampan och välja färg i Lionelo Smart-appen.

| Problem/ fråga                                                                  | Möjlig lösning                                                                                                    |
|---------------------------------------------------------------------------------|----------------------------------------------------------------------------------------------------|
| Kameran syns inte i appen.                                                      | Kontrollera Wi-Fi-signalstyrkan eller placera kameran<br>nära routern under installationen. Återställ kameran<br>och lägg till den igen. |
| Kameran är fortfarande<br>listad i enhetslistan i appen<br>efter återställning. | Återställning ändrar endast kamerans inställningar.<br>Kameran måste också tas bort från appen.                                          |
| Hur ändrar jag det Wi-Fi-<br>nätverk som kameran är<br>ansluten till?           | Ta bort kameran från enhetslistan i appen och ställ<br>sedan in den igen genom att ansluta till ett annat<br>nätverk.                    |

# FELSÖKNING

| Problem/ fråga                                                                                         | Möjlig lösning                                                                                                    |
|----------------------------------------------------------------------------------------------------|----------------------------------------------------------------------------------------------------|
| Kameran identifierar inte<br>microSD-kortet.                                                           | Det rekommenderas att sätta in microSD-kortet när<br>kameran är avstängd. Se till att kortet är tillgängligt<br>och har FAT32-format och en maximal kapacitet på<br>128 GB. Kontrollera nätverksanslutningen. |
| Inga notiser i appen.                                                                                  | Kontrollera ifall appen fungerar korrekt, och<br>ifall notiserna är på. Kontrollera telefonens<br>aviseringsinställningar.                                                                                    |
| Kameran kopplas inte med<br>appen. Ett meddelande<br>visas om att kameran har<br>parats ihop tidigare. | Kameran kan bara läggas till ett konto i appen. För<br>att lägga till en kamera till ett annat konto måste den<br>tas bort från det föregående.                                                               |

Foton är endast för referens, det verkliga utseendet på produkten kan skilja sig från det som presenteras på foton.

#### NO

#### Kjære klient!

Hvis du har kommentarer eller spørsmål om det kjøpte produktet, vennligst kontakt oss: **help@lionelo.com** 

#### Produsent:

BrandLine Group Sp. z o.o. A. Kręglewskiego 1, 61-248 Poznań, Polen

#### **ENHETSINFORMASJON**

Driftstemperaturområde: 0°C - 40°C Frekvens: 2,412–2,472 GHz (2,4G WiFi) RF-utgangseffekt: 18,37 dBm (HT20, 2,4G WiFi), 18,33 dBm (HT40, 2,4G WiFi) Kortformat: MicroSD Maksimal microSD- kortkapasitet: 128 GB

### SE | NO

### VIKTIG INFORMASJON

- 1. Dette produktet er ikke et leketøy. Ikke la barn leke med den.
- Produktet er kun egnet for bruk på tørre steder. Den må ikke brukes utendørs eller på et vått underlag.
- 3. Ikke berør produktet med våte hender.
- **4.** Hvis produktet ikke fungerer som det skal eller har blitt falt eller vått, ta kontakt med produsentens servicesenter.
- 5. Ikke plasser produktet i nærheten av en komfyr eller andre varmekilder.
- Montering må kun utføres av en voksen. Hold mindre deler av settet unna barnet ditt.
- 7. En elektronisk barnepike erstatter ikke passende omsorg fra foreldrene.
- Ikke plasser produktet og kablene i en lekegrind eller innenfor rekkevidde for barn. Plasser dem minst 1 m fra hverandre.
- 9. Ikke plasser produktet i nærheten av vann eller en brannkilde.
- 10. Ikke berør pluggpinnene med skarpe eller metallgjenstander.
- 11. Det anbefales å bruke en strømforsyning med parametere 5.0V DC 1.0A.

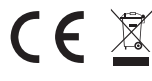

Produktet oppfyller kravene i EU-direktiver.

I samsvar med direktiv 2012/19/EU er dette produktet gjenstand for separat innsamling. Produktet skal ikke kastes sammen med kommunalt avfall, da det kan utgjøre en trussel mot miljøet og

menneskers helse. Det brukte produktet skal returneres til et gjenvinningspunkt for elektrisk og elektronisk utstyr.

# ENHETSBESKRIVELSE (FIG. A)

- 1. Nattlampe
- 2. Indikatorlampe
- 3. Mikrofon
- 4. Temperatur- og fuktighetssensor
- 5. Høyttaler
- 6. På/av-bryter

- 8. Sammenkoblingsknapp
- 9. Tilbakestill
- 10. MicroSD- kortspor
- 11. USB-C-port
- 12. Ladeindikatorlampe
- 13. Monteringsbrakett

7. Av/på-bryter for nattlys

# STARTE KAMERA OG APPLIKASJON

Søk og last ned Lionelo Smart-applikasjonen fra iOS Store/Google Play, eller skann

QR-koden i begynnelsen av brukerveiledningen.

#### Merk: Bare 2,4 GHz Wi-Fi-nettverk støttes. 5 GHz-nettverk støttes ikke.

- 1. Registrer deg i appen med din e-postadresse. Godta vilkårene for bruk.
- Velg et brukernavn og passord, og klikk deretter på "Bekreft". Skriv inn koden sendt til e-postadressen.
- Under oppsett, plasser kameraet så nært Wi-Fi-ruteren som mulig for å fremskynde sammenkoblingsprosessen.

# Merk: Kameraet kan bare legges til én konto i appen. For å legge til et kamera til en annen konto, må det fjernes fra den forrige.

- 1. Koble kameraet til strøm med en USB-kabel.
- 2. Velg "Legg til ny enhet".
- 3. Tilbakestill kameraet ved å trykke og holde tilbakestillingsknappen i 5 sekunder
- 4. Velg Wi-Fi-nettverket du vil koble til, og skriv inn passordet.
- En QR-kode vil vises i applikasjonen. Plasser telefonen omtrent 20 cm fra kameraet. Vent til kameraet piper. Konfigurasjonen skal fullføres på omtrent 30 sekunder.

### INSTALLASJON

For å montere kameraet på en bordplate, bruk monteringsbraketten (A, Fig. 1) og plasser den fleksible delen slik du velger (B, Fig. 1).

# INSTALLASJON VED BRUK AV MONTERINGSSKRUER (FIG. 2)

- Merk av stedet på veggen hvor du ønsker å sette inn veggpluggene. Om nødvendig kan du bruke malen.
- Bor et hull med et verktøy som passer for den valgte overflaten, og sett deretter inn veggpluggene. Skru inn skruene.
- 3. Monter kameraet på veggen.

# BLINKLYS

- 1. Indikatoren er konstant rød ingen forbindelse.
- 2. Indikatoren blinker rødt kameraet venter på en Wi-Fi-tilkobling.
- 3. Indikatoren er konstant blå kameraet fungerer som det skal.

4. Indikatoren blinker blått - kameraet venter på tilkobling til applikasjonen.

#### LANDING

For å lade enheten, sett USB-C-kabelen inn i porten på enheten (11, fig. A) og inn i strømkilden. Ladeindikatorlampen (12, fig. A) lyser oransje. Når den er fulladet, vil indikatoren bli grønn.

### ENHETENS FUNKSJONER

- Applikasjonen lar deg spille av den valgte melodien gjennom kameraet.
- Videoopptak og bilder lagres på brukerens telefon eller på et microSD- kort hvis det settes inn i kameraet (maks. 128 GB).
- Applikasjonen muliggjør toveis lydkommunikasjon med barnet ditt.
- Rotasjon av skjermbilde Roter videostrømmen vertikalt og horisontalt når som helst.
- Bevegelses- og lydsensorer vil varsle deg når bevegelse eller lyd oppdages i rommet.
- Dag/natt denne funksjonen gir sikt om natten opp til 8 m.

En fullstendig beskrivelse av applikasjonens funksjoner finner du på Lionelo-nettstedet, i produktfanen Babyline Go.

#### TEMPERATUR OG FUKTIGHETSSENSOR

Etter at du har slått på kameraet, vil temperaturen og fuktighetsnivået i rommet være tilgjengelig i applikasjonen.

#### NULLSTILLKNAPP

Trykk og hold tilbakestillingsknappen i 5 sekunder for å tilbakestille kameraet og gjenopprette fabrikkinnstillingene. Kameraet piper tre ganger.

#### NATTLAMPEFUNKSJON

For å bruke nattlysfunksjonen, trykk på bryteren (7, fig. A). Fargen endres automatisk. Du kan også slå på nattlyset og velge farge i Lionelo Smart-applikasjonen.

#### FEILSØKING

| Problem/spørsmål                                                                                                    | Mulig løsning                                                                                                    |
|----------------------------------------------------------------------------------------------------|----------------------------------------------------------------------------------------------------|
| Kameraet er ikke synlig i<br>applikasjonen.                                                                             | Sjekk Wi-Fi-signalstyrken eller plasser kameraet nær<br>ruteren under oppsettet. Tilbakestill kameraet og<br>legg det til igjen.                                                                           |
| Kameraet er fortsatt oppført<br>i enhetslisten i appen etter<br>tilbakestilling.                                        | Tilbakestilling endrer kun kamerainnstillingene.<br>Kameraet må også slettes i appen.                                                                                                    |
| Hvordan endrer jeg Wi-<br>Fi-nettverket kameraet er<br>koblet til?                                                      | Fjern kameraet fra enhetslisten i appen, og sett det<br>opp igjen ved å koble til et annet nettverk.                                                                                                    |
| Kameraet identifiserer ikke<br>microSD- kortet.                                                                         | Det anbefales å sette inn et microSD- kort når<br>kameraet er slått av. Sørg for at kortet er tilgjengelig<br>og har FAT32-format og en maksimal kapasitet på<br>128 GB. Sjekk internettforbindelsen din . |
| Ingen varsler i appen.                                                                                                  | Sjekk om appen fungerer som den skal og varsler er<br>aktivert. Sjekk telefonens varslingsinnstillinger.                                                                                                   |
| Kameraet ønsker ikke å koble<br>til applikasjonen. Det vises<br>en melding om at kameraet<br>har blitt paret tidligere. | Kameraet kan bare legges til én konto i<br>applikasjonen. For å legge til et kamera til en annen<br>konto, må det fjernes fra den forrige.                                                                 |

Bildene er kun for illustrasjonsformål, det faktiske utseendet til produktene kan avvike fra det som vises på bildene.

#### DK

#### Kære Kunde!

Hvis du har bemærkninger eller spørgsmål til det produkt, du har købt, bedes du kontakte

os: help@lionelo.com

#### Produceret af:

BrandLine Group Sp. z o.o. A. Kręglewskiego 1, 61-248 Poznań, Polen

## NO | DK

### **OPLYSNINGER OM ENHEDEN**

Driftstemperaturområde: 0°C - 40°C Frekvens: 2.412-2.472 GHz (2.4G WiFi) RF-udgangseffekt: 18.37 dBm (HT20, 2.4G WiFi), 18.33 dBm (HT40, 2.4G WiFi) Kortformat: MicroSD Maksimal lagringskapacitet af microSD-kort: 128 GB

### VIGTIGE OPLYSNINGER

- 1. Produktet er ikke legetøj. Lad ikke børn lege med det.
- Produktet må kun bruges på tørre steder. Det må ikke bruges udendørs eller på våde overflader.
- 3. Rør ikke ved produktet med våde hænder.
- **4.** Hvis produktet ikke virker som det skal eller har været tabt eller der er der er trængt vand in i det, kontakt producentens serviceafdeling.
- 5. Produktet må ikke placeres i nærheden af køkkenovn eller andre varmekilder.
- 6. Det er kun voksne, der kan montere produktet. Hold de små dele væk fra børn.
- 7. Babyovervågningen kan ikke erstatte forældrenes pleje og omsorg.
- Placer ikke produktet og dets ledninger i kravlegården eller inden for barnets rækkevidde. Placer dem på en afstand af minimum 1 m.
- 9. Placer ikke produktet i nærheden af vand eller ildkilde.
- 10. Berør ikke stikkets kontakter med skarpe genstande eller metalgenstande.
- 11. Det anbefales at anvende strømforsyningsadapter med parametre 5.0V DC 1.0A.

# 

Produktet opfylder krav i EU-direktiver.

I henhold til direktiv 2012/19/EU er dette produkt omfattet med særskilt indsamling. Produktet må ikke bortskaffes med husholdningsaffald, for det kan være farligt for miljø og

menneskesundhed. Brugt produkt skal leveres til en genbrugsstation for elektriske og elektroniske udstyr.

# **BESKRIVELSE AF ENHEDEN (FIG. A)**

- 1. Natlampe
- 2. Lysindikator
- 3. Mikrofon
- 4. Temperatur- og fugtighedsføler
- 5. Højtaler
- 6. Tænd-/slukknap
- 7. Tænd-/slukknap til natlampe

- 8. Parringsknap
- 9. Reset
- 10. Port til microSD-kort
- 11. USB-C-port
- 12. Lysindikator for opladning
- 13. Montageholder

# **OPSTART AF KAMERA OG APPLIKATION**

Fin dog download Lionelo Smart applikation fra iOS Store / Google Play, eller scan QR-kode, som findes i starten af betjeningsvejledningen.

# Bemærk: Det er kun Wi-Fi 2.4 GHz netværks, der kan betjenes. 5 GHz netværks kan ikke betjenes.

- 1. Log ind i applikationen med din mailadresse. Accepter betingelser.
- Vælg brugernavn og password, herefter klik på "Godkend". Indsæt den kode, der er blevet sendt til mailadressen.
- Under konfiguration placer kamera så nært på Wi-Fi-router som muligt for at fremme parringsprocessen.

# Bemærk: kamera kan tilføjes til kun én konto i applikationen. For at tilføje kameraet til en anden konto skal det fjernes fra den tidligere konto.

- 1. Tilslut dit kamera til strømforsyningen via USB-kabel.
- Vælg option "Tilføj ny enhed".
- **3.** Reset kamera ved at trykke og holde reset-knappen inde i 5 sekunder.
- 4. Vælg det Wi-Fi-netværk, du vil oprette forbindelse til og indtast password.
- I applikationen bliver vist QR-kode. Placer telefonen på en afstand af ca. 20 cm fra kamera. Vent til kamera giver et lydsignal. Konfiguration skal være afsluttet i løbet af ca. 30 sekunder.

# MONTERING

For at montere kamera på bordpladen kan du bruge montageholderen (A, fig. 1), og

## MONTERING MED ANVENDELSE AF MONTAGESKRUER (FIG. 2)

- Markér det sted på væggen, hvor du vil placere rawlplugs. Brug en skabelon ved behov.
- Bor et hul med et værktøj, der passer til den valgte overflade, og herefter sæt rawlplugs ind. Skru skruerne ind.
- 3. Fastgør kamera på væggen.

## LYSINDIKATOR

- 1. Lysindikator lyser konstant rødt ingen forbindelse.
- 2. Lysindikator blinker rødt kamera venter på Wi-Fi-forbindelse.
- 3. Lysindikator lyser konstant blåt kamera fungerer korrekt.
- 4. Lysindikator blinker blåt kamera venter på forbindelse med applikation.

# OPLADNING

For at oplade enheden sæt USB-C-kabel ind i porten på enheden (11, fig. A) og til strømforsyningskilden. Lysindikator for opladning (12, fig. A) vil lyse orange. Efter den fulde opladning vil lysindikatoren ændre farven til grøn.

# ENHEDENS FUNKTIONER

- Applikationen giver mulighed for at afspille den valgte melodi af kamera.
- Videooptagelser og fotobilleder bliver gemt i brugerens telefon eller på microSDkort, hvis kortet er sat ind i kamera (max 128 GB).
- Applikationen muliggør en tosidig audio-kommunikation med barnet.
- Rotation af skærmen du kan altid rotere videoen både lodret og vandret.
- Bevægelses- og lydsensorer vil give dig notifikation om bevægelser eller lyde i rummet.
- Dag / Nat funktion garanterer et nattesyn på op til 8 m.

Den fulde beskrivelse af applikationens funktioner findes på Lionelo hjemmeside, under produkt: Babyline Go.

# TEMPERATUR-OG FUGTIGHEDSFØLER

Efter opstart af kamera skal rummets temperatur og fugtighedsniveau være tilgængelige

i applikationen.

#### **RESET-KNAP**

Tryk reset-knappen og hold den nede i 5 sekunder for at nulstille kamera og returnere det til fabriksindstillinger. Kamera vil give tre lyde.

### NATLAMPE-FUNKTION

For at bruge natlampe-funktion tryk på tændeknappen (7, fig. A). Farven skifter automatisk. Du kan også tænde for natlampen og vælge farven i Lionelo Smart applikation.

### PROBLEMLØSNING

| Problem/spørgsmål                                                                                                    | Mulig løsning                                                                                                    |
|----------------------------------------------------------------------------------------------------|----------------------------------------------------------------------------------------------------|
| Kamera er ikke synlig i<br>applikationen.                                                                                        | Kontroller Wi-Fi-signalstyrken eller placer<br>kamera nært på routeren under konfiguration.<br>Nulstil kamera og tilføj den igen.                                                                          |
| Efter nulstilling er kamera fortsat<br>på applikationens liste over<br>enheder.                                                  | Nulstillingen vil kun ændre indstillinger<br>af kamera. Kamera skal også fjernes fra<br>applikationen.                                                                                                    |
| Hvordan ændres det Wi-<br>Fi-netværk, som kamera er<br>forbundet til?                                                            | Fjern kamera fra listen over enheder i<br>applikationen, herefter konfigurer det igen ved<br>at oprette forbindelse med et andet netværk.                                                                  |
| Kamera kan ikke identificere<br>microSD-kort.                                                                                    | Det anbefales at sætte microSD-kort ind<br>når kamera er slukket. Vær sikker, at kortet<br>er tilgængeligt, at det har FAT32 format og<br>maksimal kapacitet på 128 GB. Kontroller<br>internetforbindelse. |
| Ingen notifikation i applikationen.                                                                                              | Kontroller, om applikationen fungerer korrekt,<br>og notifikationer er aktiveret. Kontroller<br>indstillinger for notifikationer på din telefon.                                                           |
| Kamera vil ikke forbinde med<br>applikationen. Der er vist en<br>meddelelse, der siger, at kamera<br>har været parret tidligere. | Kamera kan tilføjes til kun én konto i<br>applikationen. For at tilføje kamera til en anden<br>konto, skal det fjernes fra den tidligere konto.                                                            |

Billeder er kun vejledende, produkternes faktiske udseende kan afvige fra de viste billeder.

#### Hyvä asiakas!

Jos sinulla on kommentteja tai kysymyksiä ostamastasi tuotteesta, ota meihin yhteyttä: help@lionelo.com

#### Valmistaja:

BrandLine Group Sp. z o.o. A. Kręglewskiego 1, 61-248 Poznań, Puola

#### LAITTEEN TIEDOT

Käyttölämpötila-alue: 0 °C – 40 °C Taajuus: 2.412-2.472 GHz (2.4G WiFi) RF-lähtöteho: 18.37 dBm (HT20, 2.4G WiFi), 18.33 dBm (HT40, 2.4G WiFi) Kortin muoto: MicroSD MicroSD-kortin enimmäiskapasiteetti: 128 GB

#### TÄRKEITÄ TIETOJA

- 1. Tämä tuote ei ole lelu. Älä anna lasten leikkiä sillä.
- Tuote soveltuu käytettäväksi vain kuivissa tiloissa. Sitä ei saa käyttää ulkona eikä märillä pinnoilla.
- 3. Älä koske tuotteeseen märillä käsillä.
- Jos tuote ei toimi niin kuin sen pitäisi tai jos se on pudonnut tai joutunut veden alle, ota yhteys valmistajan huoltoon.
- 5. Älä sijoita tuotetta lieden tai muiden lämmönlähteiden läheisyyteen.
- Asennuksen saa suorittaa vain aikuinen. Pidä pienemmät varusteet poissa lapsen ulottuvilta.
- 7. Sähköinen lastenhoitaja ei korvaa vanhempien huolenpitoa ja huomiota.
- Älä aseta tuotetta ja sen johtoja leikkikehikkoon tai lapsen ulottuville. Aseta ne vähintään 1 metrin päähän toisistaan.
- 9. Älä sijoita tuotetta veden tai tulen lähelle.
- Älä koske pistokkeen koskettimiin terävillä tai metallisilla esineillä.
- **11.** On suositeltavaa käyttää 5,0 V DC 1,0 A:n virtalähdettä.

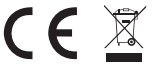

Tuote täyttää Euroopan unionin direktiivien vaatimukset. Direktiivin 2012/19/EU mukaisesti tämä tuote kuuluu erilliskeräykseen. Tuotetta ei saa hävittää yhdyskuntajätteen mukana,

koska se voi aiheuttaa riskin ympäristölle ja ihmisten terveydelle. Palauta käytetty tuote sähkö- ja elektroniikkalaitteiden kierrätyskeskukseen.

## LAITTEEN KUVAUS (KUVA. A)

- 1. Yölamppu
- 2. Valoosoitin
- 3. Mikrofoni
- 4. Lämpötila- ja kosteusanturi
- 5. Kaiutin
- 6. Päälle/pois päältä -kytkin
- 7. Yövalo päälle/pois-kytkin

- 8. Pariliitospainike
- 9. Nollaus
- 10. MicroSD-korttipaikka
- 11. USB-C-portti
- 12. Latausvalon merkkivalo
- 13. Asennuskiinnike

## KAMERAN JA SOVELLUKSEN KÄYNNISTYS

Etsi ja lataa Lionelo Smart -sovellus iOS Storesta / Google Playsta tai skannaa käyttöoppaan alussa oleva QR-koodi.

#### Huomio: Vain 2,4 GHz:n Wi-Fi-verkkoja tuetaan. 5 GHz:n verkkoja ei tueta.

- 1. Rekisteröidy sovellukseen sähköpostiosoitteellasi. Hyväksy käyttöehdot.
- Valitse käyttäjänimi ja salasana ja napsauta sitten "Vahvista". Syötä sähköpostiisi lähetetty koodi.
- Aseta kamera asennuksen aikana mahdollisimman lähelle Wi-Fi-reititintä, jotta pariliitäntä nopeutuu.

# Huomautus: kamera voidaan lisätä sovelluksessa vain yhdelle tilille. Jos haluat lisätä kameran toiselle tilille, se on poistettava edelliseltä tililtä.

- 1. Liitä kamera virtalähteeseen USB-kaapelilla.
- 2. Valitse "Lisää uusi laite".
- Nollaa kamera painamalla nollauspainiketta ja pitämällä sitä painettuna 5 sekunnin ajan
- 4. Valitse Wi-Fi-verkko, johon haluat muodostaa yhteyden, ja anna salasana.
- 5. Sovellus näyttää QR-koodin. Aseta puhelin noin 20 cm:n päähän kamerasta.
Odota, että kamera piippaa. Konfiguroinnin pitäisi valmistua noin 30 sekunnissa.

#### ASENNUS

Jos haluat asentaa kameran pöydälle, käytä kiinnitystukea (A, kuva 1) ja aseta kameran joustava osa haluamaasi asentoon (B, kuva 1).

### ASENNUS KIINNITYSRUUVEILLA (KUVA 2)

- Merkitse seinään paikka, johon haluat asentaa seinäpistokkeet. Tarvittaessa voit käyttää mallia.
- Poraa reikä valitulle pinnalle sopivalla työkalulla ja aseta sitten seinätulpat. Kierrä ruuvit sisään.
- 3. Kiinnitä kamera seinään.

### VALOOSOITIN

- 1. Osoitin palaa jatkuvasti punaisena ei yhteyttä.
- 2. Osoitin vilkkuu punaisena kamera odottaa Wi-Fi-yhteyttä.
- 3. Osoitin palaa tasaisesti sinisenä kamera toimii oikein.
- 4. Osoitin vilkkuu sinisenä kamera odottaa yhteyden muodostamista sovellukseen.

#### LATAUS

Jos haluat ladata laitteen, työnnä USB-C-kaapeli laitteen porttiin (11, kuva A) ja virtalähteeseen. Latausvalon merkkivalo (12, kuva A) palaa oranssina. Osoitin palaa vihreänä, kun se on ladattu täyteen.

## LAITTEEN TOIMINNOT

- Sovelluksen avulla kamera voi soittaa valitun melodian.
- Videotallenteet ja kuvat tallennetaan käyttäjän puhelimeen tai microSD-kortille, jos sellainen on asetettu kameraan (enintään 128 Gt).
- Sovellus mahdollistaa kaksisuuntaisen ääniviestinnän lapsen kanssa.
- Näytön kierto voit kääntää videovirtaa pysty- ja vaakasuunnassa milloin tahansa.
- Liike- ja äänitunnistimet ilmoittavat, kun huoneessa havaitaan liikettä tai ääntä.
- Päivä / yö tämä toiminto tarjoaa näkyvyyden yöllä 8 metriin asti.

Täydellinen kuvaus sovelluksen toiminnoista löytyy Lionelon verkkosivuilta Babyline Go -tuotevälilehdeltä.

# LÄMPÖTILA- JA KOSTEUSANTURI

Kun kamera on käynnissä, huoneen lämpötila ja kosteustaso näkyvät sovelluksessa.

### NOLLAUS-PAINIKE

Pidä nollauspainiketta painettuna 5 sekunnin ajan nollataksesi kameran ja palauttaaksesi tehdasasetukset. Kamera piippaa kolme kertaa.

## YÖVALOTOIMINTO

Paina kytkintä (7, kuva A), kun haluat käyttää yövalotoimintoa. Väri vaihtuu automaattisesti. Voit myös käyttää yövaloa ja valita värin Lionelo Smart -sovelluksessa.

#### VIANETSINTÄ

| Ongelma/kysymys                                                                                                    | Mahdollinen ratkaisu                                                                                                    |
|----------------------------------------------------------------------------------------------------|----------------------------------------------------------------------------------------------------|
| Kamera ei näy sovelluksessa.                                                                                                | Tarkista Wi-Fi-signaalin voimakkuus tai aseta<br>kamera lähelle reititintä asennuksen aikana.<br>Nollaa kamera ja lisää se uudelleen.                                                                                         |
| Kamera on edelleen sovelluksen<br>laiteluettelossa nollauksen jälkeen.                                                      | Nollaus muuttaa vain kameran asetuksia.<br>Kamera on myös poistettava sovelluksesta.                                                                                                    |
| Miten voin vaihtaa Wi-Fi-verkon,<br>johon kamera on yhdistetty?                                                             | Poista kamera sovelluksen laiteluettelosta ja<br>määritä se sitten uudelleen muodostamalla<br>yhteys toiseen verkkoon.                                                                                                    |
| Kamera ei tunnista microSD-<br>korttia.                                                                                     | On suositeltavaa asettaa microSD-kortti<br>kameran ollessa sammutettuna. Varmista, että<br>kortti on käytettävissä, että se on FAT32-<br>muotoinen ja että sen enimmäiskapasiteetti on<br>128 Gt. Tarkista internetyhteytesi. |
| Ei sovelluksen sisäisiä ilmoituksia.                                                                                        | Tarkista, että sovellus toimii oikein ja että<br>ilmoitukset on otettu käyttöön. Tarkista<br>puhelimesi ilmoitusasetukset.                                                                                                    |
| Kamera ei halua muodostaa<br>yhteyttä sovellukseen. Näyttöön<br>tulee viesti, jonka mukaan kamera<br>on aiemmin yhdistetty. | Kamera voidaan lisätä sovelluksessa vain<br>yhdelle tilille. Jos haluat lisätä kameran toiselle<br>tilille, se on poistettava edelliseltä tililtä.                                                                            |

#### Kuvat ovat vain havainnollistavia, tuotteiden todellinen ulkonäkö voi poiketa kuvissa esitetystä.

Szczegółowe warunki gwarancji dostępne są na stronie: Detailed warranty conditions are available on the website: Detaillierte Garantiebedingungen finden Sie auf der Website: Подробные условия гарантии доступны на сайте: Le condizioni di garanzia dettagliate sono disponibili sul sito web: Les conditions de garantie détaillées sont disponibles sur le site: Las condiciones de garantía detalladas están disponibles en el sitio web: Gedetailleerde garantievoorwaarden zijn beschikbaar op de website: Išsamias garantijos salvgas rasite svetainėje: Podrobné záruční podmínky isou k dispozici na webových stránkách: A részletes garanciális feltételek elérhetők a weboldalon: Conditii detaliate de garantie sunt disponibile pe site: Detalierade garantivillkor finns tillgängliga på hemsidan: Detalierte garantibetingelser er tilgiengelige på hiemmesiden: Detajerede garantibetingelser kan ses på hjemmesiden: Yksityiskohtaiset takuuehdot on luettavissa verkkosivuilla:

# www.lionelo.com

lionelo